# Installationsanleitung

# System Telenüp und InterBase XE

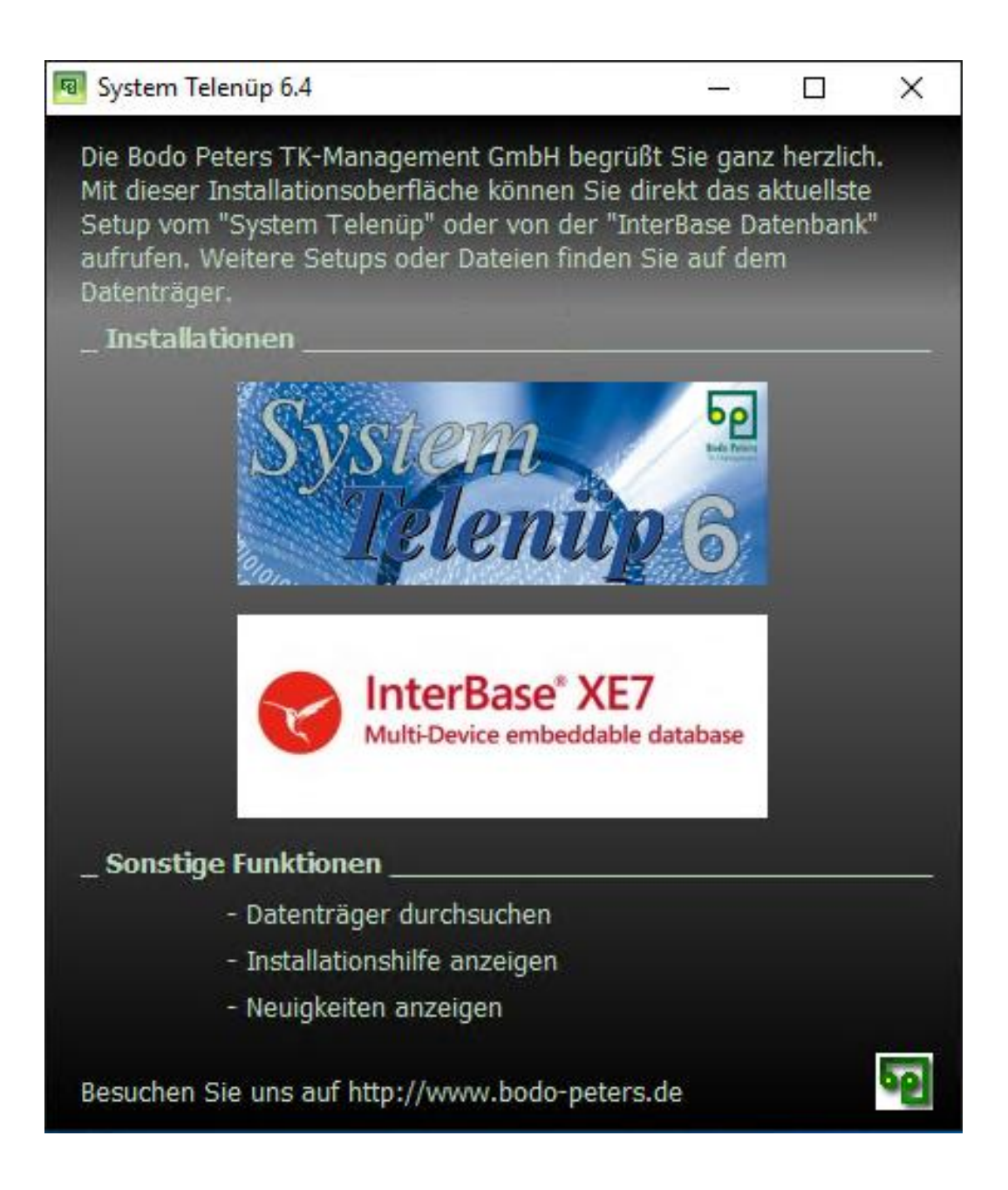

# Inhaltsverzeichnis

| Installation von Interbase XE                                        | 3  |
|----------------------------------------------------------------------|----|
| ODBC-Driver-Installation                                             | 8  |
| Lizenzierung von Interbase XE                                        | 10 |
| Starten des Embarcadero Licence Management                           | 10 |
| Add Serial (Hinzufügen der Seriennummer) – Installation via Internet | 10 |
| Register                                                             | 11 |
| Registration ohne Internet                                           | 12 |
| Update von Interbase XE                                              | 16 |
| Deinstallation von InterBase XE                                      | 19 |
| Installation von System Telenüp                                      | 21 |
| Update von System Telenüp                                            | 28 |
| Nachträgliche Installation von Komponenten                           | 31 |
| Reparieren von System Telenüp                                        | 34 |
| Deinstallation von System Telenüp                                    | 36 |
| Möglichkeit 1                                                        | 36 |
| Möglichkeit 2                                                        | 38 |
| Verschlüsselung                                                      | 39 |
| Verschlüsselung der Datenbank                                        | 39 |
| Verschlüsselung der Verbindung                                       | 40 |
|                                                                      |    |

# Installation von Interbase XE

Die InterBase-Installation können Sie über den Installer Ihrer Bodo-Peters-CD starten oder direkt aus dem Ordner Ihrer Bodo-Peters-CD.

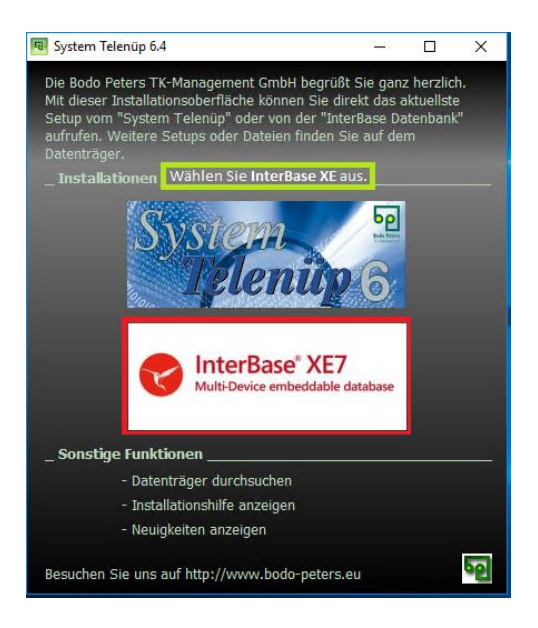

Nach Aufruf der Installation öffnet sich ein kleines schwarzes Fenster:

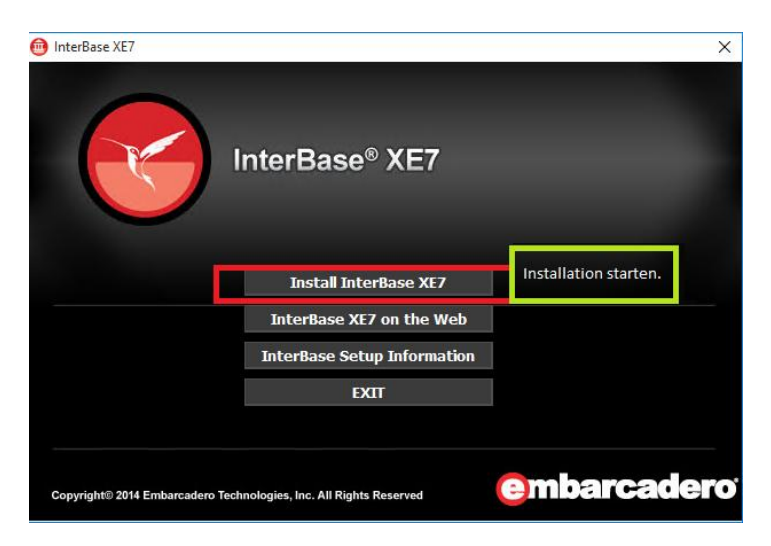

Hier muss Install InterBase XE gewählt werden, um die Installation zu starten.

#### Kurzübersicht der einzustellenden Optionen während der Installation

1. InterBase XE Server muss ausgewählt sein:

| 💼 InterBase XE7           |                                                                                           | ×                                                       |
|---------------------------|-------------------------------------------------------------------------------------------|---------------------------------------------------------|
|                           | InterBase <sup>®</sup> XE7                                                                |                                                         |
|                           | Selected items will be installed                                                          | Nur der InterBase XE7 Server muss<br>ausgewählt werden. |
|                           | ✓ InterBase XE7 Server                                                                    |                                                         |
| 1                         | ADO.NET 2.0 Driver for InterBase                                                          |                                                         |
|                           | ODBC Driver for InterBase                                                                 |                                                         |
|                           | Der Punkt ODBC Driver muss<br>werden, wenn man das Modul M<br>Datenanbindung verwenden mö | nur ausgewählt<br>utiple<br>ochte.                      |
|                           |                                                                                           |                                                         |
|                           |                                                                                           | Install Cancel                                          |
| Copyright© 2014 Embarcade | ro Technologies, Inc. All Rights Reserved                                                 | <b>embarcader</b> o <sup>-</sup>                        |

(Wenn Sie den **ODBC Driver** installieren möchten, beachten Sie nach der Installation von InterBase XE bitte den Abschnitt **"ODBC-Driver-Installation**".)

2. Dieses Fenster mit Next bestätigen:

| 🙀 InterBase XE7 | ×                                                                                                    |
|-----------------|----------------------------------------------------------------------------------------------------|
|                 | Welcome to InterBase XE7 . This program will install InterBase<br>XE7 on your computer.                                                                      |
| R               | "It is strongly recommended that you exit all Windows programs<br>before running this Setup Program.                                                         |
|                 | *Click Cancel to quit Setup and close any programs you have<br>running. Click Next to continue with the Setup program.                                       |
|                 | *If you are going to install a second instance please pick a port<br>other than 3050 and an instance name other than gds_db                                  |
|                 | "If you don't plan on running multiple instances of InterBase<br>concurrently, you should uninstall any previous versions of<br>InterBase before installing. |
|                 | Einfach auf Next klicken                                                                                                    |
|                 |                                                                                                    |
|                 | Cancel                                                                                                    |

Beenden Sie alle Windows-Programme vor dem Setup-Programm.

Möchten Sie Interbase ein zweites Mal installieren, sollte als Port nicht 3050 gewählt werden.

Wenn Interbase nicht mehrfach installiert werden soll, entfernen Sie zuvor bitte bestehende InterBase-Versionen. 3. Die Lizenzvereinbarung mit Yes bestätigen:

| 🥞 InterBase XE7                                                                                                    | ×                 |
|----------------------------------------------------------------------------------------------------|-------------------|
| License Agreement                                                                                                    |                   |
|                                                                                                    |                   |
| INTERBASE XE7 SERVER EDITION<br>INTERBASE XE7 DESKTOP EDITION<br>INTERBASE XE7 DEVELOPER EDITION                                                                                                    | ^                 |
| INTERBASE XE7 TOGO EDITION<br>Software License and Support Agreement<br>1. SCOPE. This Software License and Support Agreement ('Agreement') is a legal<br>agreement between you (either an individual or an entity ('Licensee')) and Embarcade<br>Technologies, Inc., a Delaware corporation with offices at 275 Battery Street, Suite 10<br>San Francisco, CA 34111, including its affiliates ('Licensor'). By downloading or<br>unsealing Licensor's software and/or documentation ('Products'). Licensee is agreein<br>to be bound by the terms of this Agreement. In the event of a conflict between the te | ro<br>00,<br>ms v |
| Do you accept all the terms of the preceding license agreement? If so, click on the Yes<br>button. If you select No, Setup will close.<br>Mit Yes dem License Agreeme<br>zustimmen                                                                                                    | ent               |
| < <u>B</u> ack Yes                                                                                                    |                   |

4. Hier muss die Architektur des Betriebssystems ausgewählt werden (diese kann über die Tastenkombination STRG + Pause aufgerufen werden). Bei "Would you like…" kann No aktiviert bleiben:

| 🚇 InterBase XE7                                                          |                                               | ×                                         |
|--------------------------------------------------------------------------|-----------------------------------------------|-------------------------------------------|
| Which Architecture would you like to in                                  | stall ?                                       |                                           |
| [Multi Instance Feature] ?                                               | Yes                                           |                                           |
| *Hier muss die Architektur des Betr<br>(Aufruf über die Tastenkombinatic | iebssystems gewählt werden<br>in STRG+Pause). |                                           |
| An                                                                       | n Ende wieder auf <b>Next</b> klicken         |                                           |
|                                                                          | < <u>B</u> ack <u>Next&gt;</u> C              | Cancel                                    |
| System                                                                   |                                               |                                           |
| Klassifikation:                                                          | 3,4 Windows-Leistungsinde                     | lex                                       |
| Prozessor:                                                               | Intel(R) Core(TM)2 Duo CPU                    | E8500 @ 3.16GHz 3.16 GHz                  |
| Installierter Arbeitsspeicher<br>(RAM):                                  | 4,00 GB An                                    | ngabe der Architektur des Betriebssystems |
| Systemtyp:                                                               | 64 Bit-Betriebssystem                         |                                           |
| Stift- und Fingereingabe:                                                | Für diesen Bildschirm ist keine               | e Stift- oder Fingereingabe verfügbar.    |

| InterBase XE7 Select Components                                                                                                    | Soll InterBase auf dem Rechner installiert werden, auf<br>dem die Telenüp-Datenbank läuft, bitte die Option<br>Server and Client wählen; wird Interbase auf dem<br>Rechner installiert, auf dem System Telenüp nur<br>ausgeführt wird, bitte Client Only wählen: |
|----------------------------------------------------------------------------------------------------|----------------------------------------------------------------------------------------------------|
| In the options list to<br>the right, select the<br>options that you<br>would like to have<br>installed.<br>The disk space fields<br>reflect the<br>requirements of the<br>options you have<br>selected. | ✓ Server and Client       93312 k.         I ⊂ Client Only       19147 k.         □ Documentation       26618 k.         ■ Register       18 k.         Documentation und Register müssen nicht ausgewählt werden.                                               |
|                                                                                                    | Disk Space Required:       93312 k         Disk Space Remaining:       43566737 k         Am Ende wieder auf       Next         < Back                                                                                                    |

6. Bei Auswahl des Pfads kann der Standardpfad verwendet werden:

| P InterBase XE7                                                                                                    | ×                                                                                        |
|----------------------------------------------------------------------------------------------------|------------------------------------------------------------------------------------------|
| Destination Location                                                                                                    |                                                                                          |
| Setup will install InterBase XE7 in the folk<br>To install into a different folder, click Brov<br>You can choose not to install InterBase X | wing folder.<br>vse, and select another folder.<br>iE7 by clicking Cancel to exit Setup. |
| Hier können Sie den Installations<br>der Pfad vom Standardpfad abwe<br>Destination Folder<br>C.\Program Files\Embarcadero\InterBa           | pfad von InterBase auswählen, falls<br>ichen soll.<br>se <u>Browse</u>                   |
| Wise Installation Wizard®                                                                                                    | Am Ende wieder auf Next klicken                                                          |

7. Klicken Sie auf Next, um die Installation zu starten:

| 🖓 InterBase XE7                                                                                                | Х |
|----------------------------------------------------------------------------------------------------|---|
| Start Installation                                                                                             |   |
|                                                                                                    |   |
| Variana manu sa shi ta ina tall lata-Dana VE7                                                                  |   |
|                                                                                                    |   |
| Click the Next button to begin the installation or the Back button to reenter the installation<br>information. |   |
|                                                                                                    |   |
|                                                                                                    |   |
|                                                                                                    |   |
|                                                                                                    |   |
|                                                                                                    |   |
|                                                                                                    |   |
|                                                                                                    |   |
|                                                                                                    |   |
|                                                                                                    |   |
| Einfach auf Next Klicken                                                                                       |   |
| < <u>B</u> ack Next> Cance                                                                                     | ł |

8. Klicken Sie auf Finish, um das Installationsfenster zu schließen:

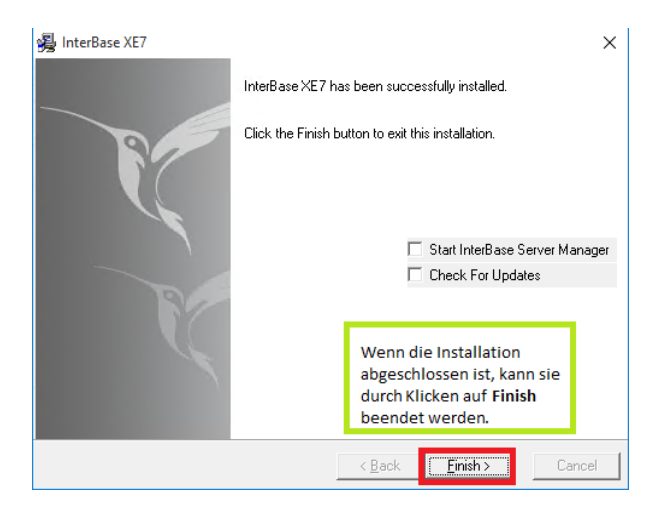

(Wurde der ODBC Driver ausgewählt, folgt nun vor Punkt 9 die ODBC-Driver-Installation.)

9. Klicken Sie auf Exit:

| InterBase XE7                   |                                     | ×                 |
|---------------------------------|-------------------------------------|-------------------|
|                                 | nterBase <sup>®</sup> XE7           |                   |
|                                 | Install InterBase XE7               |                   |
|                                 | InterBase XE7 on the Web            |                   |
|                                 | InterBase Setup Information         |                   |
|                                 | EXIT                                |                   |
| Nun kann durch Klicke           | n auf Exit auch dieses Fenster ge   | schlossen werden. |
| Copyright© 2014 Embarcadero Tec | nnologies, Inc. All Rights Reserved | embarcadero       |

Sind alle diese Schritte erfolgreich durchgeführt, ist InterBase XE auf dem Rechner installiert.

### **ODBC-Driver-Installation**

Wenn Sie zu Beginn der Installation den **ODBC Driver** gewählt haben, öffnet sich anschließend die Installation vom **ODBC Driver** automatisch.

#### Kurzübersicht der einzustellenden Optionen während der Installation

1. Dieses Fenster mit Next bestätigen:

| 🙀 Embarcadero InterBase OD | BC driver                                                                                                    | ×        |
|----------------------------|----------------------------------------------------------------------------------------------------|----------|
|                            | Welcome to Embarcadero InterBase ODBC driver Setup progra<br>This program will install Embarcadero InterBase ODBC driver or<br>your computer. This installer includes both the 32bit and 64bit<br>Architectures<br>It is strongly recommended that you exit all Windows programs<br>before running this Setup Program.<br>Click Cancel to quit Setup Program.<br>Click Cancel to quit Setup and close any programs you have<br>running. Click Next to continue with the Setup program.<br>WARNING: This program is protected by copyright law and<br>international treaties.<br>Unauthorized reproduction or distribution of this program, or any<br>potion of it, may result in severe civil and criminal penalties, an<br>will be prosecuted to the maximum extent possible under law. | ım.<br>1 |
|                            | Cancel                                                                                                    |          |

2. Die Lizenzvereinbarung mit Yes bestätigen:

| 📱 Embarcadero InterBase ODBC driver                                                                                                    |                                                                                                    |
|----------------------------------------------------------------------------------------------------|----------------------------------------------------------------------------------------------------|
| License Agreement                                                                                                    | 0                                                                                                    |
| InterBase ODBC Driver Binary License                                                                                                    | ^                                                                                                    |
| The InterBase ODBC driver ("Software") n<br>have obtained an InterBase Developer, St<br>Licensee's use of the Software in executa<br>Technologies, Inc. ("Embarcadero") is sub<br>Embarcadero Software License and Supp<br>a separately executed license agreement i<br>Embarcadero, in each case the ("Agreeme | nay only be used by you ("Licensee") if you<br>erver, Desktop or ToGo Edition license.<br>ble form provided by Embacradero<br>sject to the terms and conditions of the<br>ort Agreement that is provided with InterBase or<br>fentered into between Licensee and<br>ent"). |
| InterBase ODBC driver is based on the Fire<br>are copyright 2012 Embarcadero. Source                                                                                                    | ebird ODBC driver. Modifications to the Product code and file documenting the modifications                                                                                                    |
| Do you accept all the terms of the precedin                                                                                                    | g license agreement? If so, click on the Yes push                                                                                                    |
| button. If you select No, Setup will close.                                                                                                    | Mit Yes dem License Agreement                                                                                                    |
| /ise Installation Wizard®                                                                                                    | zustimmen                                                                                                    |
|                                                                                                    |                                                                                                    |

3. Bei der Auswahl des Pfads kann der Standardpfad verwendet werden:

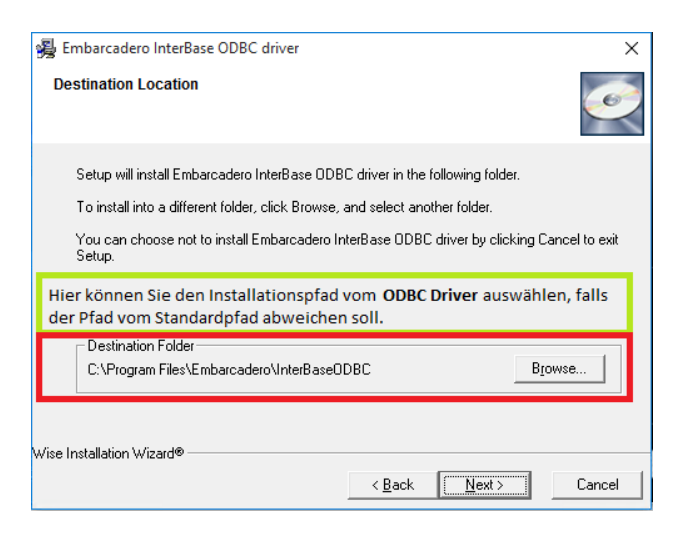

4. Klicken Sie auf Next, um die Installation zu starten:

| 🚜 Embarcadero InterBase ODBC driver                             | ×                                             |
|-----------------------------------------------------------------|-----------------------------------------------|
| Start Installation                                              |                                               |
| You are now ready to install Embarcadero Inte                   | Base ODBC driver.                             |
| Click the Next button to begin the installation of information. | r the Back button to reenter the installation |
|                                                                 |                                               |
| ) ( foo lootallation ) ( foord®                                 | Einfach auf Next klicken                      |
| Wise Installation wizaide                                       | < <u>B</u> ack Next> Cancel                   |

5. Nach der Installation klicken Sie auf Finish, um das Installationsfenster zu schließen:

| 😼 Embarcadero InterBase OD | BC driver                                                                                                  | Х        |
|----------------------------|----------------------------------------------------------------------------------------------------|----------|
|                            | Embarcadero InterBase ODBC driver has been successfully<br>installed.                                      |          |
|                            | Click the Finish button to exit this installation.                                                         |          |
|                            | Wenn die Installation<br>abgeschlossen ist, kann sie<br>durch Klicken auf <b>Finish</b><br>beendet werden. |          |
|                            | < Back Finish > Cance                                                                                      | <u>;</u> |

# Lizenzierung von Interbase XE

Nach Abschluss der Installation ist InterBase XE allerdings noch nicht einsatzbereit. Es fehlt das Einspielen der Lizenz.

### Starten des Embarcadero Licence Managers

Zuerst muss die Datei **LicenseManager.exe** gestartet werden. Sie befindet sich in C:\Program Files\Embarcadero\InterBase\bin, vorausgesetzt, InterBase XE wurde standardmäßig installiert.

| License Manager<br>DesktolgApp | Um nach der Installation Interbase verwenden zu können, muss zuerst eine<br>Lizenz eingespielt werden. Bitte die <b>LicenseManager.exe</b> starten.<br>Standardmäßig befindet sich diese in |
|--------------------------------|----------------------------------------------------------------------------------------------------|
|                                | C:\Program Files\Embarcadero\InterBase\bin .                                                                                                    |

### Add Serial (Hinzufügen der Seriennummer) – Installation via Internet

Im **Embarcadero Licence Management** muss über **Add Serial** die Seriennummer aus der E-Mail eingespielt werden. Zur Eingabe der Seriennummer öffnet sich ein kleines Fenster:

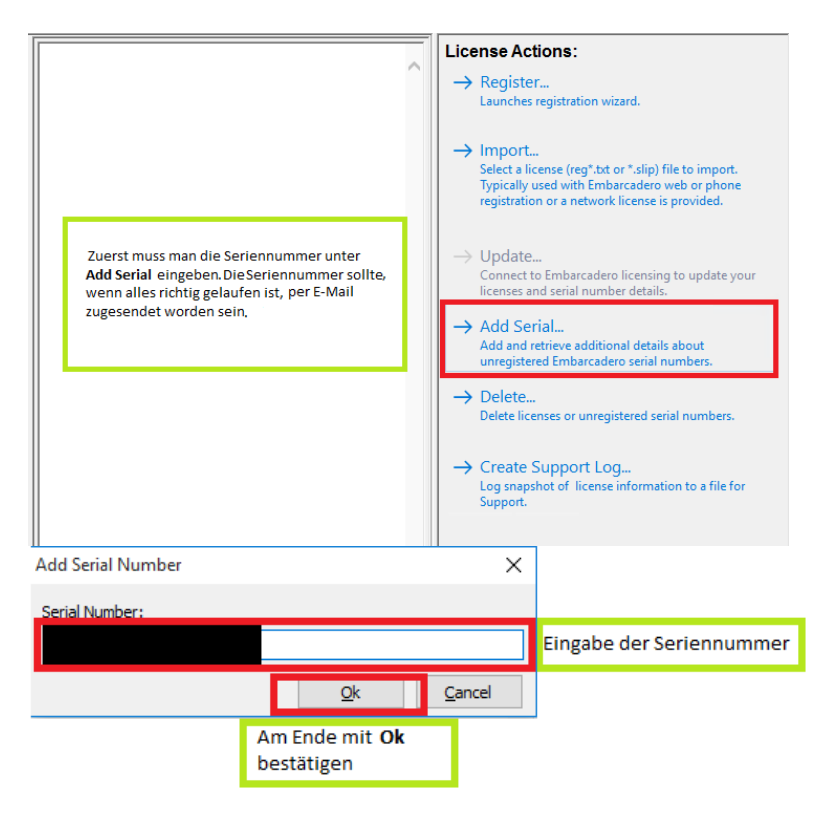

### Register

Nachdem über Add Serial die Seriennummer eingespielt wurde und diese Seriennummer im linken Menü aktiv ist, kann man im rechten Menü Register anklicken:

| Embarcadero License Management                                                       |                                                                                                    |                                                                          |                                                         |                                                                                                    |                                                                         |
|--------------------------------------------------------------------------------------|----------------------------------------------------------------------------------------------------|--------------------------------------------------------------------------|---------------------------------------------------------|----------------------------------------------------------------------------------------------------|-------------------------------------------------------------------------|
| Import, Update, View details about the Embarcadero licenses you have on your system. |                                                                                                    | Das Fenster sollte in etwa der<br>Klicken Sie hier auf <b>Register</b> . | folger                                                  | nden Abbildung entsprechen.                                                                                                    |                                                                         |
| Dieser Menüpunkt muss der Aktive sein.                                               | License Details:<br>You must first register before<br>Click Register to activate the i<br>Serial numbers<br>Title: InterBase XE7 Server Edition<br>License Type: Unregistered<br>Is Active: Yes<br>Commercial use: No<br>Trial license: Yes<br>Registered: No<br>Days Left: 91<br>Max Registrations: 3<br>Max Users: 1<br><u>This License Activates:</u><br>InterBase XE7 Server Trial | serial can be used.<br>following serial number:<br>90 Days Trial         | $\rightarrow$ $\rightarrow$ $\rightarrow$ $\rightarrow$ | Register<br>Launches registration wizard.<br>Import<br>Select a license (reg <sup>*</sup> .bt or *.slip) file<br>Typically used with Embarcadero we<br>registration or a network license is p<br>Update<br>Connect to Embarcadero licensing t<br>licenses and serial number details.<br>Add Serial<br>Add and retrieve additional details a<br>unregistered Embarcadero serial nur<br>Delete | to import.<br>b or phone<br>rovided.<br>o update your<br>bout<br>nbers. |

Anschließend öffnet sich ein Fenster mit der korrekten Seriennummer. Ist das nicht der Fall, wurde wahrscheinlich ein falscher Datensatz ausgewählt. Dann muss nur noch auf **Register** geklickt werden.

| Embarcadero Product Registration                                     |                  | ×              |                           |
|----------------------------------------------------------------------|------------------|----------------|---------------------------|
| Embarcadero Product Registra                                         | tion             |                |                           |
|                                                                      |                  |                |                           |
| <u>S</u> erial Number:                                               |                  |                | Klicken Sie auf Register. |
| Registration Code:                                                   |                  |                |                           |
| EDN Login Name or Email:                                             |                  |                |                           |
| EDN Password:                                                        |                  |                |                           |
| Trouble Connecting? Use Embarcadero Web Registration.                |                  |                |                           |
| <u>Create a New EDN Account.</u><br>Reset vour EDN Account Password. |                  |                |                           |
| Embarcadero Support                                                  |                  |                |                           |
| Privacy Policy                                                       |                  |                |                           |
|                                                                      | <u>R</u> ed ster | <u>C</u> ancel |                           |
| Progress:                                                            |                  |                |                           |

### **Registration ohne Internet**

Wenn keine Internetverbindung besteht, ist das Aktivieren einer Lizenz etwas komplizierter, da keine Seriennummer hinzugefügt werden kann. Aus diesem Grund muss nun direkt auf **Register** geklickt werden.

| Embarcadero Product Registration                                                     |                                                                                                    |                                                                                                    |  |  |  |
|--------------------------------------------------------------------------------------|----------------------------------------------------------------------------------------------------|----------------------------------------------------------------------------------------------------|--|--|--|
| Embarcadero License Management                                                       |                                                                                                    |                                                                                                    |  |  |  |
| Import, Update, View details about the Embarcadero licenses you have on your system. |                                                                                                    |                                                                                                    |  |  |  |
| Import, Update, View details about the Embarcadero lice                              | Here a void of the second of the second of t | <ul> <li>License Actions:         <ul> <li>Register<br/>Launches registration wizard.</li> <li>Import<br/>Select a license (reg*.tht or *.slip) file to import.<br/>Typically used with Embarcadero web or phone<br/>registration or a network license is provided.</li> <li>Update<br/>Connect to Embarcadero licensing to update your<br/>licenses and serial number details.</li> <li>Add Serial<br/>Add Serial<br/>Add and retrieve additional details about<br/>unregistered Embarcadero serial numbers.</li> <li>Delete<br/>Delete licenses or unregistered serial numbers.</li> <li>Create Support Log<br/>Log snapshot of license information to a file for<br/>Support.</li> </ul> </li> <li>Network License Actions:         <ul> <li>Check out</li> </ul> </li> </ul> |  |  |  |
|                                                                                      | ~                                                                                                    | Check ut concurrent licenses for offline use.     Check in     Checkin offline concurrent licenses back to server.                                                                                                    |  |  |  |
|                                                                                      |                                                                                                    | OK Cancel                                                                                                    |  |  |  |

Klicken Sie anschließend im unteren Bereich auf **Trouble Connecting...**, öffnet sich ein Fenster mit einer URL:

|                                                                                                    | 🛛 🔿 Reaister                                                                                               |
|----------------------------------------------------------------------------------------------------|----------------------------------------------------------------------------------------------------|
| Embarcadero Product Registration                                                                                                    | egistra                                                                                                    |
| Embarcadero Pro                                                                                                    | oduct Registration                                                                                         |
| Please enter a valid Embarcadero serial number.                                                                                                    | Diese Adresse muss nun auf einem Rechner<br>aufgerufen werden, auf dem eine<br>Internetverbindung besteht. |
| Serial Number:                                                                                                    | i Emba                                                                                                    |
| Product Registration                                                                                                    |                                                                                                    |
| The application could not reach the registration server. La<br>https://reg.codegear.com/srs6/activation.jsp?serialNum                                | aunch Embarcadero web registration?  ber=&key=  No  No                                                     |
| Trouble Connecting? Use Embarcadero Web Re<br>Create a New EDN Account.<br>Reset your EDN Account Password.<br>Embarcadero Support<br>Privacy Policy | cistration. uppc                                                                                           |
|                                                                                                    | Register Cancel ense                                                                                       |
| Progress:                                                                                                    | ut                                                                                                    |

Bitte kopieren Sie die URL oder schreiben sie auf. Öffnen Sie sie anschließend in einem Browser eines internetfähigen Rechners. Das Register-Fenster kann dann geschlossen werden. Die URL öffnet eine Webseite, in der der **Registration Code** bereits eingetragen ist. Will man allerdings einen anderen Rechner registrieren, kann man jetzt immer noch den **Registration Code** austauschen. Fügen Sie bitte auch die Seriennummer hinzu. Klicken Sie anschließend auf **Weiter**.

| ©mbarcadero                                                                                                    |                                                                                                    |
|----------------------------------------------------------------------------------------------------|----------------------------------------------------------------------------------------------------|
| Produktregistrierung                                                                                           |                                                                                                    |
| Diese Seite wird für den Empfang der<br>Hier muss die Seriennumn                                               | nformationen für die Produktaktivierung per E-Mail verwendet. Falls Sie diese Seite erreicht haben, um einen Software-Download zu machen, gehen Sie auf folgende Seite: Download.                                       |
| *Seriennummer:<br>*Registrierungscode<br>Weitere Informationen zum korrekt<br>Zum Registrieren Ihres Embarcade | Hier muss der Registrierungscode des zu registrierenden Rechners stehen.<br>In Registrierungscode finden Sie auf der letzten Seite des Registrierungs-Experten.<br>ro-Produktes wird dafür ein korrekter Wert benötigt. |
| Weiter                                                                                                    |                                                                                                    |

Ist man mit dem Rechner nicht bei Embarcadero angemeldet, muss zuerst eine Anmeldung erfolgen. Es ist allerdings wichtig, mit welchem Account man angemeldet ist, da die Seriennummer auf diesen Account registriert wird. Ansonsten gelangt man direkt zu einer Webseite, auf deren unterer Hälfte gewählt werden kann, ob die Registrierungsdatei heruntergeladen oder per E-Mail zugesendet werden soll.

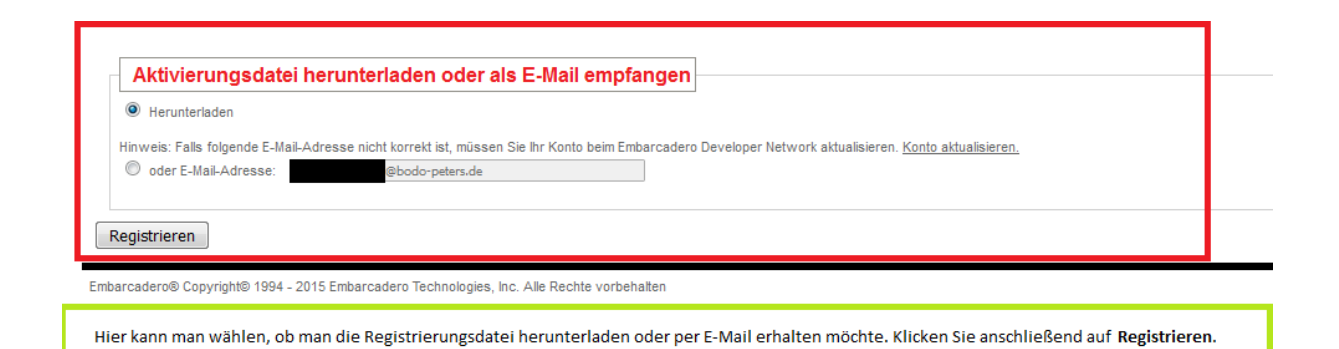

Die Datei, die man daraufhin erhält, muss auf den Rechner verschoben werden, auf dem InterBase XE installiert wurde. Befindet sich die Datei auf dem Rechner, wählen Sie im **Embarcadero Licence Manager** den Befehl **Import**, um die Datei zu importieren.

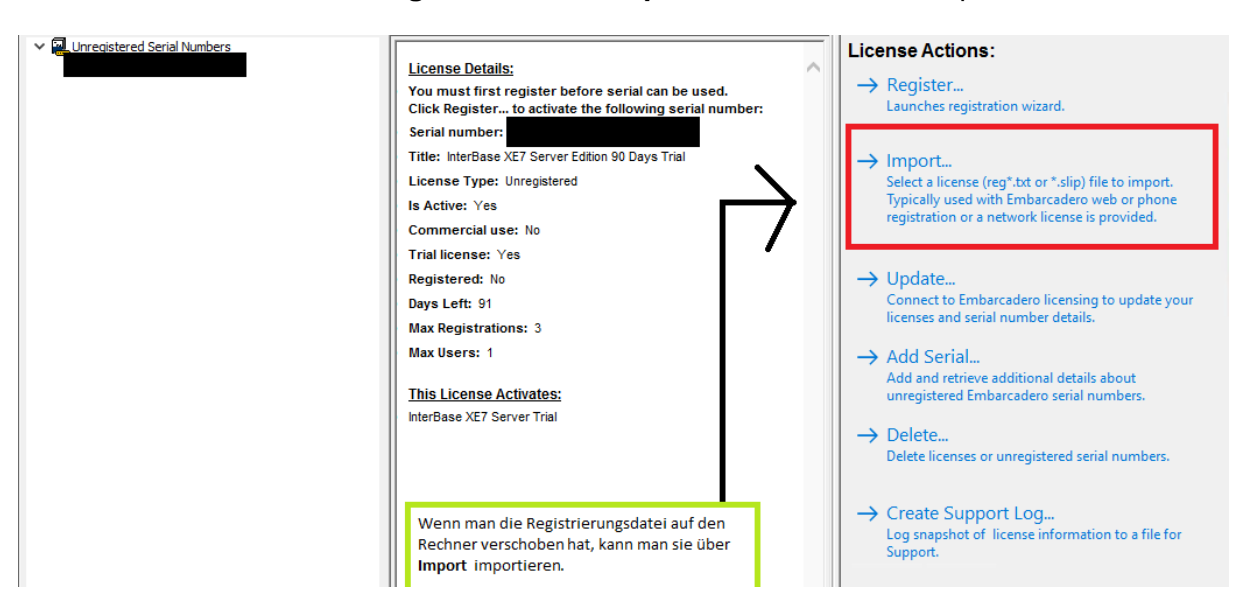

InterBase XE ist nun freigeschaltet.

Sind alle bisherigen Schritte ausgeführt, sollte das **Embarcadero Licence Management** in etwa der folgenden Abbildung entsprechen:

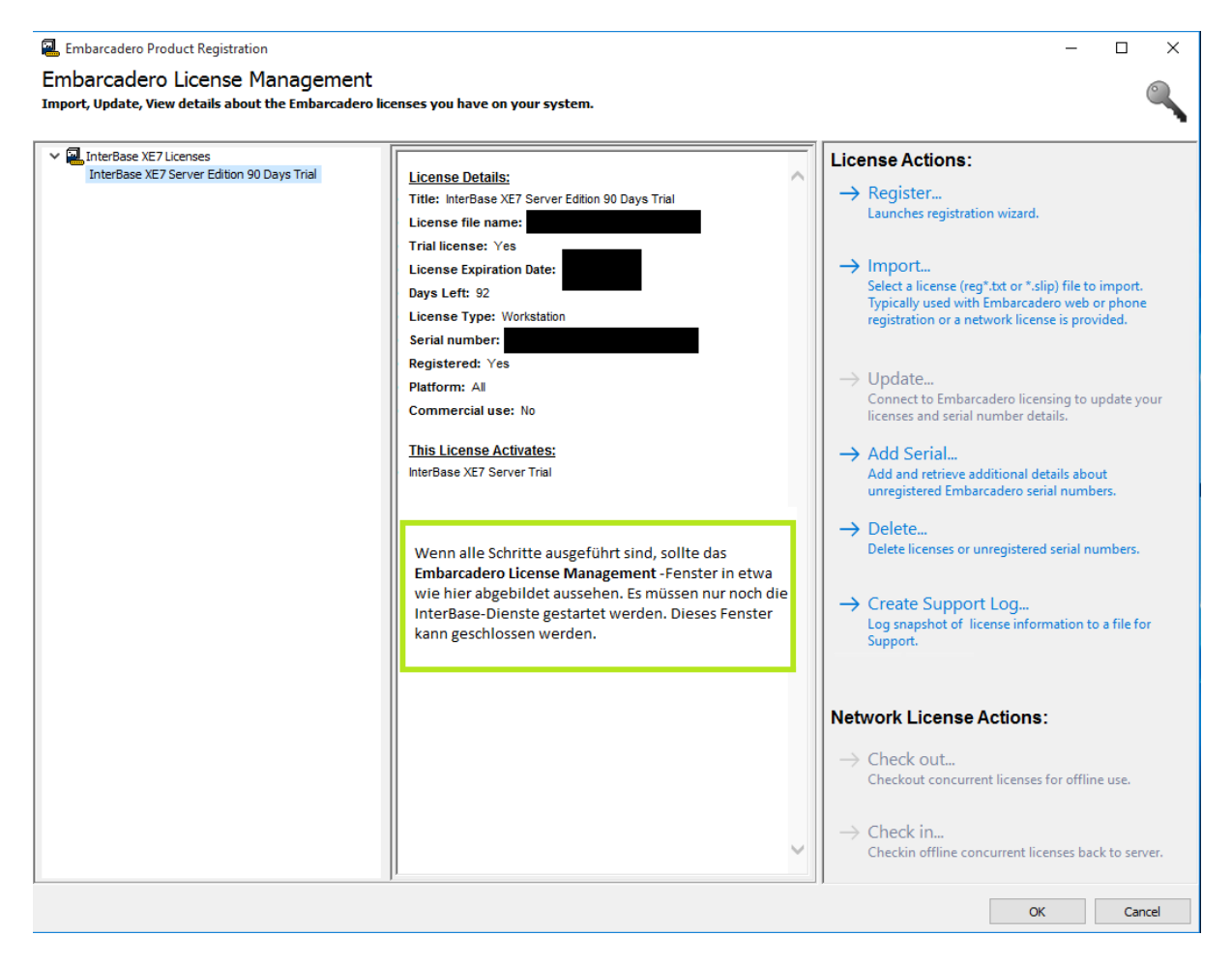

InterBase XE wurde erfolgreich freigeschaltet und der **Embarcadero Licence Manager** kann geschlossen werden. Damit InterBase XE lauffähig ist, müssen lediglich noch die beiden folgenden Dienste gestartet werden:

#### InterBase XE Guardian gds\_db InterBase XE Server gds\_db

| 🔍 Dienste         |                               |                               |                                |                 |          |                | - | ×            |
|-------------------|-------------------------------|-------------------------------|--------------------------------|-----------------|----------|----------------|---|--------------|
| Datei Aktion An   | isicht ?                      |                               |                                |                 |          |                |   |              |
| <b>♦ ●  </b>      | Q 📑 🛛 📰 🕨 🖬 🗤                 |                               |                                |                 |          |                |   |              |
| 🔍 Dienste (Lokal) | 🔍 Dienste (Lokal)             | -                             |                                |                 |          |                |   |              |
|                   | InterBase XE7 Guardian gds_db | Name                          | Beschreibung                   | Status          | Starttyp | Anmelden als   |   | ^            |
|                   |                               | IKE- und AuthlP IPsec-Schl    | Die IKEEXT-Diensthosts der     |                 | Manuell  | Lokales System |   |              |
|                   | Den Dienst <u>starten</u>     | Infrastrukturdienst für Hinte | Windows-Infrastrukturdiens     | Wird ausgeführt | Automa   | Lokales System |   |              |
|                   |                               | 🖾 Intelligenter Hintergrundüb | Überträgt Dateien im Hinter    | Wird ausgeführt | Automa   | Lokales System |   |              |
|                   | Diese beiden Dienste          | InterBase XE7 Guardian gds    |                                |                 |          |                |   |              |
|                   | müssen gestartet werden       | AnterBase XE7 Server gds_db   |                                |                 | Manuell  | Lokales System |   |              |
|                   | danach ist die Installation   | 🔛 Internet Explorer ETW-Sam   | ETW-Sammlungsdienst für I      |                 | Manuell  | Lokales System |   |              |
|                   | von InterBase                 | 🖏 IP-Hilfsdienst              | Stellt Tunnelkonnektivität m   | Wird ausgeführt | Automa   | Lokales System |   |              |
|                   | abgeschlossen.                | 🖏 IPsec-Richtlinien-Agent     | IPsec (Internet Protocol Sec   | Wird ausgeführt | Manuell  | Netzwerkdienst |   |              |
|                   | Dieses Fernster kann          | Acheldaten-Modellserver       | Kachelserver zur Kachelaktu    | Wird ausgeführt | Automa   | Lokales System |   |              |
|                   | geschlossen werden.           | Konfiguration f ür Remoted    | Der Remotedesktop-Konfig       | Wird ausgeführt | Manuell  | Lokales System |   |              |
|                   | <b></b>                       | 🆏 Kryptografiedienste         | Stellt drei Verwaltungsdienst  | Wird ausgeführt | Automa   | Netzwerkdienst |   |              |
|                   |                               | 🆏 KtmRm für Distributed Tran  | Koordiniert Transaktionen z    |                 | Manuell  | Netzwerkdienst |   |              |
|                   |                               | 🆏 Laufwerke optimieren        | Unterstützt den Computer b     |                 | Manuell  | Lokales System |   |              |
|                   |                               | 🆏 Leistungsindikator-DLL-Host | Ermöglicht Remotebenutzer      |                 | Manuell  | Lokaler Dienst |   |              |
|                   |                               | 🥋 Leistungsprotokolle und -w  | "Leistungsprotokolle und       |                 | Manuell  | Lokaler Dienst |   |              |
|                   |                               | 🆏 Lokaler Sitzungs-Manager    | Windows-Kerndienst, der Io     | Wird ausgeführt | Automa   | Lokales System |   |              |
|                   |                               | 🆏 Lotus Notes-Diagnose        | Führt Diagnosen im Auftrag     | Wird ausgeführt | Automa   | Lokales System |   |              |
|                   |                               | 🆏 Manager für heruntergelad   | Windows-Dienst für den An      |                 | Automa   | Netzwerkdienst |   |              |
|                   |                               | 🆏 Message Queuing             | Bietet eine Messaginginfrast   | Wird ausgeführt | Automa   | Netzwerkdienst |   |              |
|                   |                               | Alicrosoft iSCSI-Initiator-Di | Verwaltet Internet SCSI (iSCS  |                 | Manuell  | Lokales System |   |              |
|                   |                               | 🎇 Microsoft Passport          | Stellt die Prozessisolation fü |                 | Manuell  | Lokales System |   |              |
|                   |                               | Alicrosoft Passport-Container | Verwaltet lokale Benutzeride   |                 | Manuell  | Lokaler Dienst |   | $\checkmark$ |
|                   | Erweitert Standard            |                               |                                |                 |          |                |   |              |

# Update von Interbase XE

Starten Sie für ein Update Ihrer InterBase-Installation die **InterBase-Update-Exe**. Es wird ein Fenster angezeigt, in dem Sie den Lizenzbedingungen zustimmen müssen. Stimmen Sie nicht zu, kann kein Update installiert werden.

| 🖓 InterBase XE7 Update                                                                                                    | ×        |
|----------------------------------------------------------------------------------------------------|----------|
| License Agreement                                                                                                    | Q        |
| INTERBASE XE7 SERVER EDITION<br>INTERBASE XE7 DESKIDP EDITION<br>INTERBASE XE7 DEVELOPER EDITION<br>INTERBASE XE7 TOGO EDITION<br>Software License and Support Agreement<br>1. SCOPE. This Software License and Support Agreement ("Agreement") is a legal<br>agreement between you (either an individual or an entity ("Licensee")) and Embarcadero<br>Technologies, Inc., a Delaware corporation with offices at 275 Battery Street, Suite 1000<br>San Francisco, CA 94111, including its affiliates ("Licensor"). By downloading or<br>unsealing Licensor's software and/or documentation ("Products"). Licensee is agreeing<br>to be bound by the terms of this Agreement. In the event of a conflict between the terms<br>of this Agreement and any ordering document, the terms of this Agreement will govern | *        |
| Do you accept all the terms of the preceding license agreement? If so, click on the Yes pus<br>button. If you select No, Setup will close. Um das Update zu starten, müssen S                                                                                                    | sh<br>ie |
| Wise Installation Wizard® dem Lizenzvertrag mit Yes zustimme                                                                                                    | en.      |
| Yes ( <u>N</u> o                                                                                                    | ]        |

Im nächsten Fenster müssen Sie die passende Update-Option auswählen.

Server and Client: Diese Option sollte auf dem Rechner gewählt werden, auf dem InterBase als Server läuft.

**Client only**: Diese Option sollte auf dem Rechner gewählt werden, auf dem InterBase als Client läuft.

| 擧 InterBase XE <b>7</b> Update                                                                                                    |                                                                                                    | >                                                | × |
|----------------------------------------------------------------------------------------------------|----------------------------------------------------------------------------------------------------|--------------------------------------------------|---|
| In the options list to<br>the right, select the<br>Component that you<br>would like to have<br>installed.<br>The disk space fields<br>reflect the<br>requirements of the<br>options you have<br>selected. | Wählen Sie die benötig<br>View Re<br>Server and Client<br>Client only<br>Extract files only<br>Documentation (English only) | gte <b>Update-Variante</b> .                     |   |
| Copyright (c) 201<br>Anschlief                                                                                                    | Disk Space Required:<br>Disk Space Remaining:<br>3 Embarcadero Technologies. All rig<br>Bend klicken Sie auf <b>Next</b> .  | 47244 k<br>20266504 k<br>hts reserved.<br>Cancel |   |

|                                                                                                    | ×                                         |
|----------------------------------------------------------------------------------------------------|-------------------------------------------|
|                                                                                                    | Available Instances                       |
| The following is a listing of all<br>installed InterBase instances on this<br>machine, please choose the<br>instance that you wish to upgrade | gds_db (WI-V11.0.4.810)                   |
| Nun müssen Sie die InterBase-I                                                                                                    | nstanz wählen, die upgedated werden soll. |
| Copyright (c) 2013 Embarcad                                                                                                    | ero Technologies. All rights reserved.    |
| Anschließend klicken Sie auf Ne                                                                                                    | xt. < Back Next> Cancel                   |

Nun müssen Sie den **Pfad** zu Ihrer InterBase-Installation angeben; in der Regel handelt es sich um den hier angegebenen **Pfad**.

| 🛃 InterBase       | XE <b>7</b> Update                       |                      |                | ×             |
|-------------------|------------------------------------------|----------------------|----------------|---------------|
| Destination       | n Location                               |                      |                | Ø             |
| Setup wi          | II install InterBase XE7 Update          | in the follow        | wing folder.   |               |
| To instal         | l into a different folder, click Browse, | and select anothe    | er folder.     |               |
| You can<br>Setup. | choose not to install InterBase XE7      | Update               | by clicking C  | ancel to exit |
| Hier w            | vird der Pfad angegeben, in              | dem das <b>Upd</b> a | ate installie  | rt werden     |
| soll. S           | ollte der angegebene Pfad                | nicht stimmen        | , kann diese   | erüber        |
| Brows             | e geändert werden.                       |                      |                |               |
| Destina           | ation Folder                             |                      | _              | _             |
| C:\Pro            | gram Files\Embarcadero\InterBase         |                      |                | Browse        |
|                   |                                          |                      |                |               |
|                   |                                          |                      |                |               |
| Wise Installation | i Wizard®                                |                      |                |               |
|                   | Klicken Sie auf Next.                    | < <u>B</u> ack       | <u>N</u> ext > | Cancel        |
|                   |                                          |                      |                |               |
|                   |                                          |                      |                |               |

Im nächsten Fenster wählen Sie Next, um der Installation des Updates zuzustimmen:

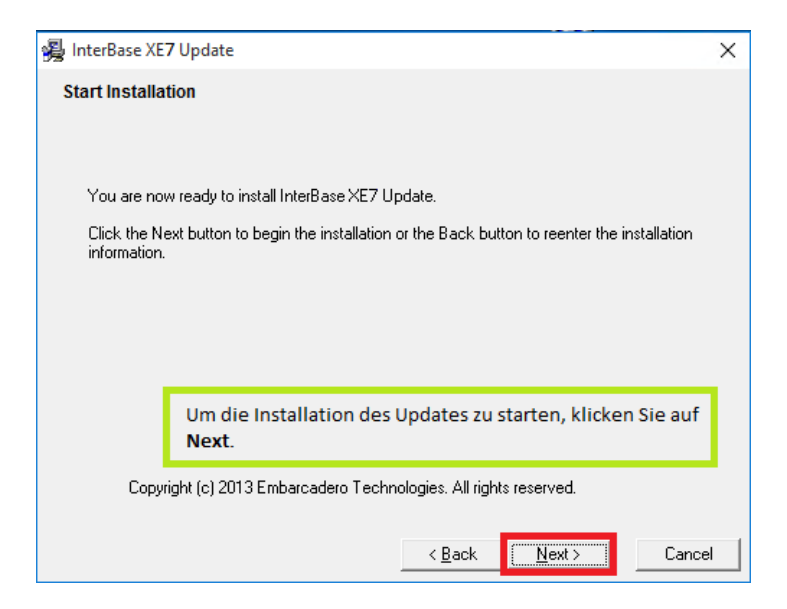

Über Finish können Sie das Update abschließen:

| 擧 InterBase XE <b>7</b> Update |                                                    | ×                                         |
|--------------------------------|----------------------------------------------------|-------------------------------------------|
| ~ _                            | InterBase XE7 Update<br>installed.                 | has been successfully                     |
|                                | Click the Finish button to ex                      | it this installation.                     |
|                                | Um die Installation<br>klicken Sie auf F <b>in</b> | n des Updates zu beenden,<br><b>ish</b> . |
|                                | Copyright (c) 2013 Embarcade                       | ero Technologies. All rights reserved.    |
|                                | < <u>B</u> ack                                     | Einish > Cancel                           |

# Deinstallation von InterBase XE

Zur Deinstallation müssen Sie in der **Systemsteuerung** den Punkt **Programme und Funktionen** aufrufen. Hier finden Sie den Punkt **Embarcadero InterBase XE....** Über das **Pop-Up-Menü** (Rechtsklick) können Sie InterBase deinstallieren.

| Programme und Features                                                                                                |                          |                                                                           |                                                                   |               |                    | - 0               | ×           |
|----------------------------------------------------------------------------------------------------|--------------------------|---------------------------------------------------------------------------|-------------------------------------------------------------------|---------------|--------------------|-------------------|-------------|
| $\leftarrow$ $\rightarrow$ $\checkmark$ $\uparrow$ 🗖 $\flat$ Systemste                                                | euerung > Alle Sys       | stemsteuerungselemente > Programme                                        | und Features                                                      | ∨ Ö ''        | Programme und F    | eatures" durchsu. | ., <i>р</i> |
| Startseite der Systemsteuerung<br>Installierte Updates anzeigen<br>Ø Windows-Features aktivieren<br>oder deaktivieren | Programr<br>Wählen Sie e | n deinstallieren oder ändern<br>in Programm aus der Liste aus, und klicke | n Sie auf "Deinstallieren", "Ändern"                              | oder "Reparie | eren", um es zu de | installieren.     |             |
| ouchucaktivicien                                                                                                    | Organisieren 💌           | Deinstallieren/ändern                                                     |                                                                   |               |                    |                   | ?           |
|                                                                                                    | Name                     | ^                                                                         | Herausgeber                                                       | Installiert a | m Größe            | Version           | ^           |
|                                                                                                    |                          |                                                                           |                                                                   |               |                    |                   |             |
| Uber einen Rechtsklick auf<br>Embarcadero InterBase lässt                                                             | 🚮 Embarcadero            | InterBase XE7 [instance = gds_db]                                         | Embarcadero Technologies, Inc.                                    | 04.01.2016    |                    | Embarcadero In    | terB        |
|                                                                                                    |                          |                                                                           |                                                                   |               |                    |                   |             |
|                                                                                                    | <                        | ibarcadero Technologies, Inc. Produkty<br>H                               | version: Embarcadero InterBas Su<br>iifelink: http://www.embarcad | upportlink: h | ttp://www.embar    | cadero.com/prod   | ><br>ucts/  |

Sie können wählen, welche InterBase-Komponenten deinstalliert werden sollen (Custom), oder ob die Deinstallation automatisch durchgeführt werden soll (Automatic). Mit Next bestätigen Sie Ihre Wahl.

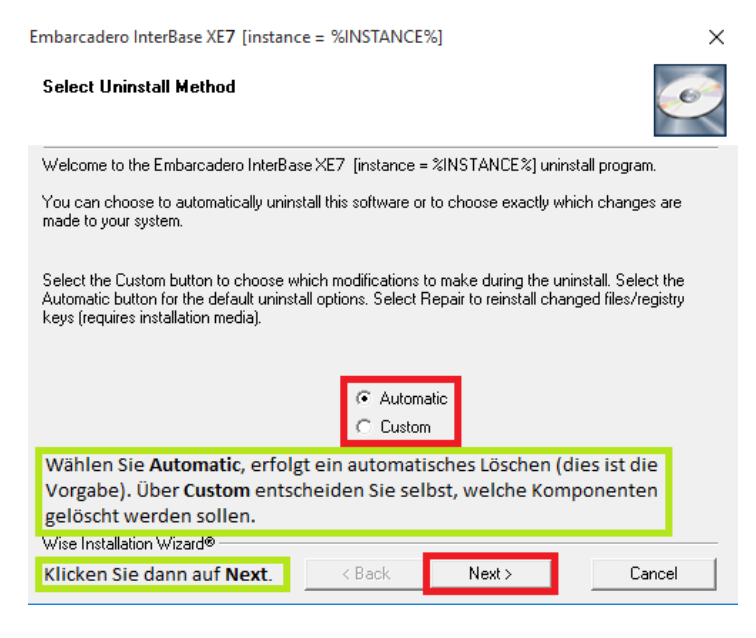

Haben Sie **Automatic** gewählt, können Sie das nächste Fenster direkt mit **Finish** abschließen. Unter **Custom** erwarten Sie mehrere Abfragen. Mit **Next** kommen Sie zum jeweils nächsten Fenster. Über **Select All** haben Sie die Möglichkeit, alles zu markieren.

| Embarcadero InterBase XE7 [instand                                                                                                    | e = %INSTANCE                                                                                                    | %]                                                                                                    | ×                                                                                                    |  |  |  |
|----------------------------------------------------------------------------------------------------|----------------------------------------------------------------------------------------------------|----------------------------------------------------------------------------------------------------|----------------------------------------------------------------------------------------------------|--|--|--|
| Select Private Files to Remove<br>Es folgen mehrere Fenster, ir<br>wählen können, die Sie Dein                                                                                                    | n denen Sie jev<br>s <b>tallieren</b> möc                                                                                                    | veils die <b>Komp</b> o<br>hten.                                                                                                    | onenten                                                                                                    |  |  |  |
| The following files should be deleted to remove the software from your system. Press the Select All<br>button to remove all of the listed files or select the files individually.                                                                                                    |                                                                                                    |                                                                                                    |                                                                                                    |  |  |  |
| C:\Program Files\Embarcadero\Interf<br>C:\Program Files\Embarcadero\Interf<br>C:\Program Files\Embarcadero\Interf<br>C:\Program Files\Embarcadero\Interf<br>C:\Program Files\Embarcadero\Interf<br>C:\Program Files\Embarcadero\Interf<br>C:\Program Files\Embarcadero\Interf<br>C:\Program Files\Embarcadero\Interf<br>C:\Program Files\Embarcadero\Interf<br>C:\Program Files\Embarcadero\Interf<br>C:\Program Files\Embarcadero\Interf | Base\UNWISE_EX<br>Base\Doc\interclier<br>Base\Doc\interclier<br>Base\Doc\interclier<br>Base\Doc\interclier<br>Base\Doc\interclier<br>Base\Doc\interclier<br>Base\Doc\interclier<br>Base\Doc\interclier<br>Base\Doc\interclier<br>Base\Doc\interclier<br>Base\Doc\interclier<br>Base\Doc\interclier | E<br>nt/com/inprise/sql/p<br>nt/com/inprise/sql/p<br>nt/com/inprise/sql/p<br>nt/borland/idbc/Sql/p<br>nt/borland/idbc/pac<br>nt/borland/idbc/pac<br>nt/borland/idbc/pac<br>nt/borland/idbc/pac<br>nt/allclasses-Irame.t<br>nt/allclasses-Irame.t | SQLAdapter.html<br>backage-tree.html<br>backage-summary.html<br>LAdapter.html<br>kkage-summary.html<br>kkage-summary.html<br>kkage-frame.html<br>tml<br>e.html |  |  |  |
| Select All                                                                                                    |                                                                                                    | Select None                                                                                                    |                                                                                                    |  |  |  |
| Wise Installation Wizard Mit Select                                                                                                    | All wählen Sie                                                                                                    | e alle K <mark>ompone</mark>                                                                                                    | nten einer Seite aus.                                                                                                    |  |  |  |
| Klicken Sie nach der Wahl auf<br><b>Next</b> .                                                                                                    | < Back                                                                                                    | Next>                                                                                                    | Cancel                                                                                                    |  |  |  |

Am Ende erwartet Sie wie zuvor bei **Automatic** ein Fenster mit einer **Finish**-Schaltfläche. Klicken Sie **Finish**, schließt sich das Fenster.

| Embarcadero InterBase XE7 [instance = %INSTANCE%]                                                                                                   | ×             |
|----------------------------------------------------------------------------------------------------|---------------|
| Perform Uninstall                                                                                                    | Ø             |
| You are now ready to uninstall the Embarcadero InterBase XE7 [instance = %INSTANG<br>your system.                                                   | CE%] from     |
| Click the Finish button to perform the uninstall. Click the Back button to change any of<br>options. Click the Cancel button to exit the uninstall. | the uninstall |
| Klicken Sie auf Finish, um die Deinstallation zu be                                                                                                 | enden.        |
| Wise Installation Wizard® < Back Finish                                                                                                    | Cancel        |

Allerdings ist InterBase im Normalfall noch nicht endgültig von Ihrem System entfernt, meist befinden sich noch einige Dateien im **Embarcadero**-Verzeichnis. Diese können Sie entweder komplett löschen, wenn InterBase das einzige **Embarcadero-Produkt** auf Ihrem Rechner ist, oder Sie löschen nur das **InterBase-Verzeichnis**.

# Installation von System Telenüp

Um die Installation von System Telenüp zu starten, legen Sie die Bodo-Peters-Installations-CD ein. Nachdem Sie auf **Ausführen** geklickt haben, können Sie **System Telenüp** auswählen. Alternativ können Sie auch die **BPInstallation.exe** aus dem Installationsverzeichnis starten. In dem dann angezeigten Auswahlfenster wählen Sie **System Telenüp**.

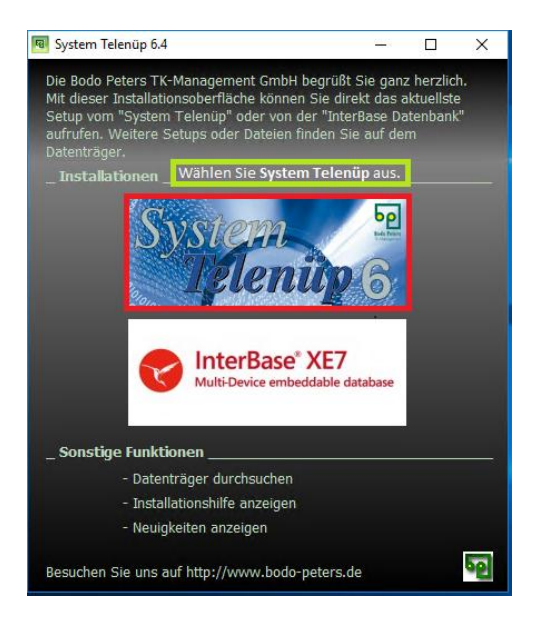

Klicken Sie im Willkommensfenster des Setup-Assistenten direkt auf Weiter.

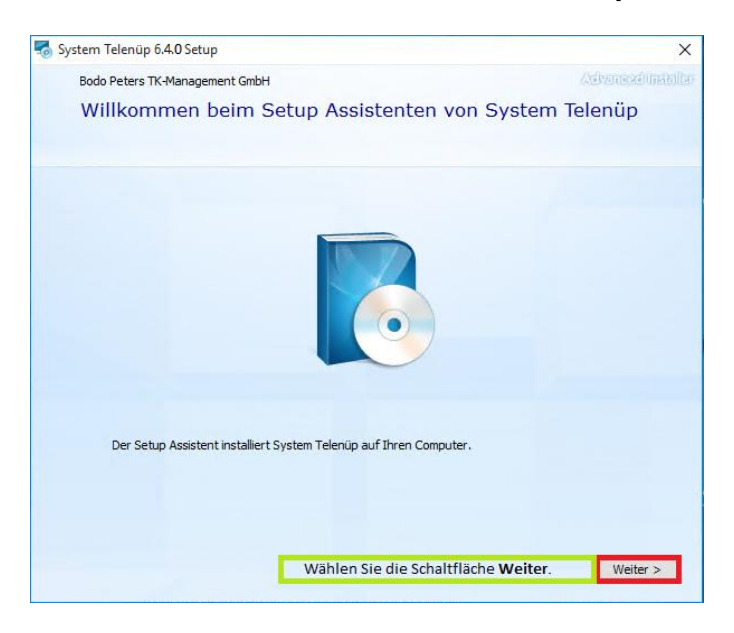

Lesen Sie die Lizenzbedingungen und stimmen diesen dann über die Checkbox zu. Sollten Sie den Bedingungen nicht zustimmen, kann die Installation nicht fortgesetzt werden.

| system         | Telenüp 6.4.0 Setup                                                                                                    | ×    |
|----------------|----------------------------------------------------------------------------------------------------|------|
| Z              | Lesen Sie die Lizenzbedingungen                                                                                                    |      |
|                | Um fortzufahren, müssen Sie den Bodo Peters TK-Management GmbH-Lizenzbedingungen<br>zustimmen. Wenn Sie diese nicht akzeptieren wollen, schließen Sie dieses Fenster, um die<br>Installation abzubrechen.                                                                                                    |      |
|                | <ol> <li>5. PRODUKTUNTERSTÜTZUNG. Produktunterstützung für das Softwareprodukt wird<br/>von der Bodo Peters TK-Management GmbH zur Verfügung gestellt.</li> <li>6. LAUFZEIT. Dieses Softwareprodukt wird immer in Verbindung mit einem Abonnement<br/>verkauft. Die Laufzeit beträgt mindestens 12 Monate und verlängert sich automatisch um<br/>1 Jahr. Die Kündigung muß jeweils 3 Monate vor Jahresende (31.12.) schriftlich<br/>eingereicht werden.</li> <li>7. Alle Daten sind mit größter Sorgfalt recherchiert. Wir können keine Gewähr für die<br/>Richtigkeit der uns übergebenen Daten übernehmen. Für Schäden, die durch die<br/>Anwendung der Software entstanden sind, auch Dritten gegenüber, übernehmen wir<br/>keine Haftung.</li> </ol> |      |
|                | ✓ Ich stimme den Lizenzbedingungen zu.                                                                                                    | ~    |
| De<br>wi<br>üt | em Lizenzvertrag muss zugestimmt werden. Die Checkbox<br>ird erst am Ende des Vertrags aktiv und nur dann kann<br>ber Weiter die Installation fortgesetzt werden.                                                                                                    | er > |

Bei der Auswahl des Speicherorts haben Sie zusätzlich die Wahl, ob eine neue Datenbank separat erstellt werden soll. Standardmäßig wird für die Installation der Ordner **Programme(x86)** vorgeschlagen, dieser kann aber geändert werden. Im unteren Bereich sehen Sie eine Anzeige der aktuellen Partitionen.

| system 😽 | Telenüp 6.4.0 Setup                                   |                                     |                                      |                                     |                                | -       |             | ×    |
|----------|-------------------------------------------------------|-------------------------------------|--------------------------------------|-------------------------------------|--------------------------------|---------|-------------|------|
|          | Wählen Sie de                                         | n Speicl                            | herort                               |                                     |                                | /43     | ivene sei h | ৰমাল |
|          | Um in das angegebene Ve<br>Installationsverzeichnis w | rzeichnis zu in:<br>ählen Sie bitte | stallieren, klicke<br>ein anderes Ve | en Sie bitte "We<br>erzeichnis über | eiter". Für ein a<br>"Wählen". | alterna | tives       |      |
|          | Hier können Sie de                                    | en Installati                       | onspfad de                           | r System-Te                         | lenüp-Insta                    | allatio | on änder    | n.   |
|          | C:\Program Files (x86)\Bodo Peters\ Wählen            |                                     |                                      |                                     |                                |         |             |      |
|          | 🗹 Neue Datenbank sepa                                 | rat installieren                    | :                                    |                                     |                                |         |             |      |
|          | C:\Program Files (x86)\Bodo Peters\Datenbanken Wählen |                                     |                                      |                                     |                                |         |             |      |
|          | Den Datenbankpfa                                      | d können Si                         | ie nur ändei                         | rn, wenn Sie                        | e die Check                    | box a   | ktivieren   |      |
|          | Volume                                                | Speicher                            | Vorhanden                            | Benötigt                            | Differenz                      |         |             |      |
|          | <b>L</b> C:                                           | 99 GB                               | 24 GB                                | 587 MB                              | 23 GB                          |         |             |      |
|          |                                                       |                                     |                                      |                                     |                                |         |             |      |
|          | Sind die Einstellu<br>Installation mit <b>W</b>       | ngen vollst<br><b>/eiter</b> fort.  | ändig, setze                         | en Sie die                          | < Zurü                         | ck      | Weiter :    | >    |

Im Fenster **Benutzerdefinierte Installation** können Sie entscheiden, welche **Komponenten** erstellt werden sollen. Beachten Sie dabei, dass für jede Komponente unter dem Punkt **Client** ein **Freischaltschlüssel** benötigt wird. Dies trifft allerdings nicht auf das Programm **Systempflege** zu; dieses aktiviert sich **automatisch** bei der Aktivierung einer anderen Komponente.

| System                                | Telenüp 6. <mark>4.0</mark> Setup                                            |                                                        |                                    |                    |                    | ×                    |
|---------------------------------------|------------------------------------------------------------------------------|--------------------------------------------------------|------------------------------------|--------------------|--------------------|----------------------|
|                                       | Benutzerdefini                                                               | erte Ins                                               | tallation                          |                    |                    | (Advanced) installer |
|                                       | Entscheiden Sie, welche Fu                                                   | inktionen von<br>teile<br>ege<br>erdaten<br>ofessional | System Telenüp                     | o installiert wer  | den sollen         |                      |
|                                       | Volume 🔺<br>Installation Laufwerke                                           | Speicher<br>99 GB                                      | Vorhanden<br>24 GB                 | Benötigt<br>587 MB | Differenz<br>23 GB |                      |
| Installier<br>Freischal<br>Installati | en Sie die Programme<br>tschlüssel erworben h<br>on wie gewohnt mit <b>V</b> | , für die Si<br>aben. Ans<br>Veiter fort:              | e einen<br>chließend lä<br>setzen. | sst sich die       | < <u>Z</u> urüd    | < <u>W</u> eiter >   |

Beim Wählen der Verbindungsart können Sie bestimmen, ob die Verbindung direkt über die **IP-Adresse** oder über den **Host-Namen** (DNS) erfolgen soll.

| 😽 System T | Telenüp 6.4.0 Setup                                                                                                | ×                                              |
|------------|----------------------------------------------------------------------------------------------------|------------------------------------------------|
| 5          | Wählen Sie die Verbindungsart                                                                                      | AdvensedUnitellar                              |
|            | <ul> <li>Verbindung über IP-Adresse</li> <li>Verbindung über Host-Namen</li> </ul>                                 |                                                |
|            | Bitte wählen Sie, ob über IP oder per DNS auf den Serve<br>werden soll. Setzen Sie die Installation dann mit Weite | er zugegriffen<br>r fort.<br>< Zurück Weiter > |

Im nächsten Fenster müssen Sie bei **IP-Adresse/Host-Name** die entsprechenden Werte eintragen für den **Datenbank-Server** und für den Rechner, auf dem die **Bodo-Peters-Dienste** ausgeführt werden. Zusätzlich müssen Sie unter **Verzeichnis** angeben, über welchen Pfad auf dem Server die Datenbank zu finden ist. Unter **Verschlüsselung** können Sie den Default-Wert von **nein** in **ja** ändern, so dass standardmäßig die Verbindung zur Datenbank verschlüsselt wird. Wählen Sie **wenn möglich**, falls Sie unsicher sind, ob eine Verschlüsselung korrekt funktioniert.

| 🌄 System Telenüp 6. <mark>4.0</mark> Setup                                                                                                    | ×                                                                              |
|----------------------------------------------------------------------------------------------------|--------------------------------------------------------------------------------|
|                                                                                                    | Advantagemaalillar                                                             |
| Geben Sie Verbind                                                                                                    | ungsangaben an.                                                                |
| Hier müssen Sie angeben, a                                                                                                    | uf welchem Rechner und über welchen                                            |
| Pfad die System-Telenüp-D                                                                                                    | atenbank zu finden ist.                                                        |
| Informationen zur Datenbank                                                                                                    |                                                                                |
| Host-Name<br>IP-Adresse                                                                                                    | Die Angaben beziehen sich auf den Rechner,                                     |
| Verzeichnis C:\Program Files (x86)\                                                                                                    | auf dem die Datenbank (bpsystem.ib)<br>Bodo Peters D installiert ist.          |
| Sie können e                                                                                                    | entscheiden, ob die Datenbankverbindung                                        |
| Verbindung zur Datenbank standardmäß                                                                                                    | Sig verschlüsselt werden soll.                                                 |
| Verschlüsselung                                                                                                    | Diese Default-Angabe kann für jede<br>Verbindung eines Programms zur Datenbank |
| The second second secon | geändert werden.                                                               |
| a second second second second second                                                                                                    |                                                                                |
| Information zu Bodo Peters Diensten                                                                                                    |                                                                                |
| IP-Adresse                                                                                                    | dem die Bodo Peters Dienste installiert sind.                                  |
|                                                                                                    |                                                                                |
| Hier müssen Sie                                                                                                    | den Rechner eintragen, auf dem die Bodo-                                       |
| Peters-Dienste a                                                                                                    | usgeführt werden.                                                              |
|                                                                                                    |                                                                                |
| Wenn alle Einstellunge                                                                                                    | n vorgenommen sind,                                                            |
| setzen Sie die Installati                                                                                                    | on über Weiter fort.                                                           |

Im folgenden Fenster lassen sich Details zu den Verbindungen bestimmen. Sie können die zu verwendenden **Ports** der einzelnen Dienste einstellen, zusätzlich lässt sich die **Verschlüsselung** der Verbindung noch einmal individuell angeben. Die **Firewall-Einstellungen** können über das Aktivieren der Checkbox automatisch angepasst werden.

| Geben Sie Ve<br>Hier können Sie di<br>Komponenten sell                                                                                          | rbindungsdetails<br>ie einzelnen <b>Ports</b> der<br>bst konfigurieren.                                                   | an.                         | Advanced inst<br>Hier können Sie die<br>Verschlüsselung<br>individuell entscheiden.                                                                | Ilar     |
|----------------------------------------------------------------------------------------------------|----------------------------------------------------------------------------------------------------|-----------------------------|----------------------------------------------------------------------------------------------------|----------|
|                                                                                                    | verwendeter<br>Dienst-/Programmport                                                                                       |                             | Verschlüsselung der<br>Datenbankverbindung                                                                                                    |          |
| Netzwerk Dienst<br>Modul Dienst<br>Serververarbeitung<br>Systempflege<br>Dorena Professional<br>FileSend<br>ReBilling<br>PAM<br>Interkom<br>AMS | 6000         6001         6720         6721         6723         6731         6700         6732         6724         6730 |                             | nein     >       nein     >       nein     >       nein     >       nein     >       nein     >       nein     >       nein     >       nein     > |          |
| Firewall-Einstellung<br>Hier können Sie entschr<br>Einstellungen selber vo<br>Einstellungen über das<br>sollen.                                 | automatische Anp<br>eiden, ob Sie die Firewa<br>rnehmen wollen, oder o<br>Setup automatisch erfo                          | assung<br>II-<br>die<br>gen | <zurück weiter=""><br/>Wählen Sie anschließen<br/>Weiter.</zurück>                                                                                 | <u>d</u> |

Die Installation muss nun nur noch über die Schaltfläche Installieren bestätigt werden.

| System Telenüp 6.4.0 Setup                                                             | ×                                                                                                    |
|----------------------------------------------------------------------------------------|----------------------------------------------------------------------------------------------------|
|                                                                                        | Advansadunitalla                                                                                                    |
| Die Installation vor                                                                   | n System Telenüp starten                                                                                                    |
|                                                                                        |                                                                                                    |
|                                                                                        |                                                                                                    |
| Klicken Sie auf "Installieren" i<br>überprüfen oder ändern möc<br>Sie auf "Schließen", | um die Installation zu starten. Wenn Sie die Installationseinstellungen<br>chten, klicken Sie auf "Zurück". Um den Setup Assistent zu beenden, klicken |
|                                                                                        |                                                                                                    |
|                                                                                        |                                                                                                    |
|                                                                                        |                                                                                                    |
|                                                                                        |                                                                                                    |
|                                                                                        | Wählen Sie Installieren, um die Installation zu starten.                                                                                               |
|                                                                                        | < Zurück Installieren                                                                                                    |

Sind keine Komplikationen aufgetreten, erscheint ein Fenster, in dem Sie einen **Neustart** erlauben können. Der Neustart ist nach der Installation zwingend erforderlich, allerdings muss er nicht sofort erfolgen, falls Sie den Server noch anderweitig benötigen. Über die Schaltfläche **Schließen** können Sie nun die Installation beenden.

| System Telenüp 6.4.0 Setup                                                                                                    |                                                    | ×                |
|----------------------------------------------------------------------------------------------------|----------------------------------------------------|------------------|
|                                                                                                    |                                                    | Advancedunatella |
| Nach der Installation<br>muss der Rechner <b>neu</b><br>gestartet werden; dies<br>können Sie direkt über<br>das Setup ausführen<br>lassen oder später<br>manuell vornehmen. | Schließen<br>Über Schließen beenden Sie das Setup: |                  |
|                                                                                                    | Über <b>Schließen</b> beenden Sie das Setup.       |                  |

Haben Sie einem **Neustart** zugestimmt, kann es sein, dass dieser noch einmal bestätigt werden muss. Sie können das **System-Telenüp-Fenster** nun schließen.

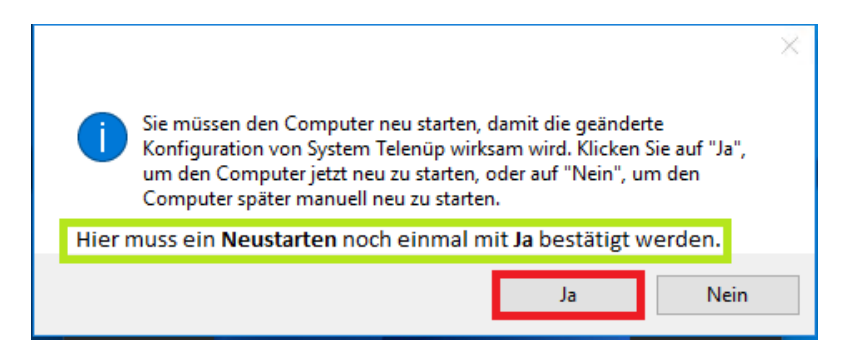

#### Aktivierung von System Telenüp

Bevor Sie mit **System Telenüp** arbeiten können, müssen Sie die Nutzer in der Datenbank anlegen. Dies erreichen Sie über die **bpibservice.exe** unter **Bodo Peters\bpSystem**. In dem sich öffnenden Fenster klicken Sie auf **Verbinden**, um eine Verbindung zur Datenbank herzustellen. Sollte sich die Datenbank auf einem anderen Server befinden, muss dies unter **Adresse / Hostname** angegeben werden. Wenn die Verbindung zu Datenbank hergestellt ist, wechseln Sie auf den Reiter **Nutzer**.

| 📲 BP - IBService                                                                           |                              |       | - | × |
|--------------------------------------------------------------------------------------------|------------------------------|-------|---|---|
| Server Nutzer Klicken Sie anschließe                                                       | nd auf den Reiter <b>Nut</b> | zer.  |   |   |
| Adresse / Hostname:                                                                        |                              |       |   |   |
| Verbinden Trennen                                                                          | Hilfe                        |       |   |   |
| Klicken Sie auf <b>Verbinden</b> . Sollte die<br>Sie eine passende <b>Netzwerkadress</b> e | es nicht funktionieren,      | geben |   | ^ |
|                                                                                            |                              | _     |   |   |
|                                                                                            |                              |       |   |   |
|                                                                                            |                              |       |   |   |
|                                                                                            |                              |       |   |   |
|                                                                                            |                              |       |   | 4 |

Dort klicken Sie auf die Schaltfläche **BP Nutzer**, um die **Bodo-Peters-Nutzer** in der Datenbank anzulegen.

| ^ |
|---|
| ^ |
|   |
|   |
|   |
|   |
|   |
|   |
| ~ |
|   |
|   |
|   |

Wenn Sie zum ersten Mal eines der System-Telenüp-Programme starten, ist wahrscheinlich ein **Update** der Datenbank erforderlich. Dieses **Update** müssen Sie mit **Ja** zulassen, damit das Programm verwendet werden kann.

| Dorena P                                                                               | rofessional                 |             | × |
|----------------------------------------------------------------------------------------|-----------------------------|-------------|---|
| ?                                                                                      | Falsche Datenbankversion <  | BPSystem >  |   |
| Erwartete Version: 373<br>Vorhandene Version: 372<br>Soll ein Update gestartet werden? |                             |             |   |
| Best                                                                                   | itigen Sie die Update-Anfra | age mit Ja. | _ |
|                                                                                        | Ja                          | Nein        |   |

Nun ist das gewünschte Programm noch zu aktivieren. Um den erforderlichen Lizenzschlüssel zu erhalten, wenden Sie sich bitte an die Hotline der Bodo Peters TK Management GmbH. Anschließend gehen Sie auf den Reiter **Lizenznehmer**.

| Lizenz                         | ×                                                                                      |
|--------------------------------|----------------------------------------------------------------------------------------|
| System Telenin<br>Brolessional | Lizenzode Lizenznehmer<br>Svstemschlüsset:<br>Lizenzschlüsset:<br>Lizenzschlüsset:<br> |
|                                | Bodo Peters Hotline mitteilen.                                                         |
| OK <u>A</u> bbrechen           | Datei Hilfe                                                                            |

| enz                 |                    | Geben Sie zumindest den 🧉         |
|---------------------|--------------------|-----------------------------------|
|                     | Lizenzcode Lizenzr | nehmer Namen Ihres Unternehmens a |
|                     | Firma:             |                                   |
| 🔄 Dorena            | Anschrift:         |                                   |
| S Professional      | Telefon:           |                                   |
| e                   | Fax:               |                                   |
|                     | E-Mail:            |                                   |
|                     | Internet:          |                                   |
| 32                  |                    |                                   |
| S I                 |                    |                                   |
| Bala Ala<br>Manjad  |                    |                                   |
| Bestätigen Sie Ihre |                    |                                   |
| Angaben mit OK.     |                    |                                   |

# Update von System Telenüp

Am besten führen Sie das Update auf dem Server aus, wenn nicht mit Dorena Professional gearbeitet wird. Updates sollten immer erst auf dem Server eingespielt werden, bevor man einzelne Clients aktualisiert.

Nach dem Starten der **System-Telenüp-CD** bzw. des Setups erscheint wie gewohnt das **System-Telenüp-Fenster**. Hier wählen Sie **System Telenüp**.

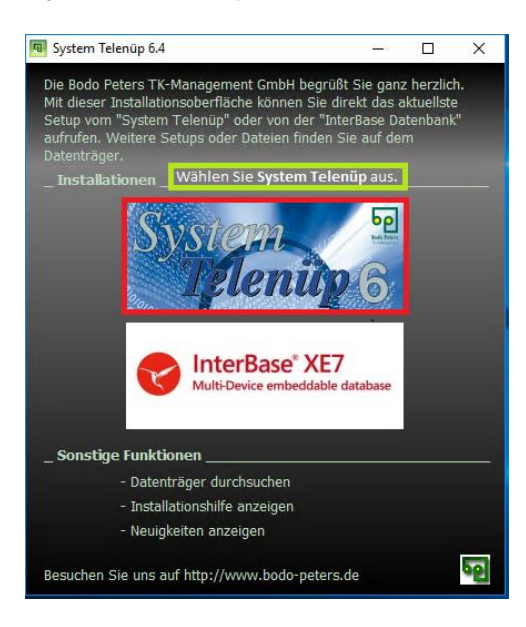

Nach kurzer Zeit erscheint ein Fenster, das Sie bitte durch Klicken auf Weiter bestätigen.

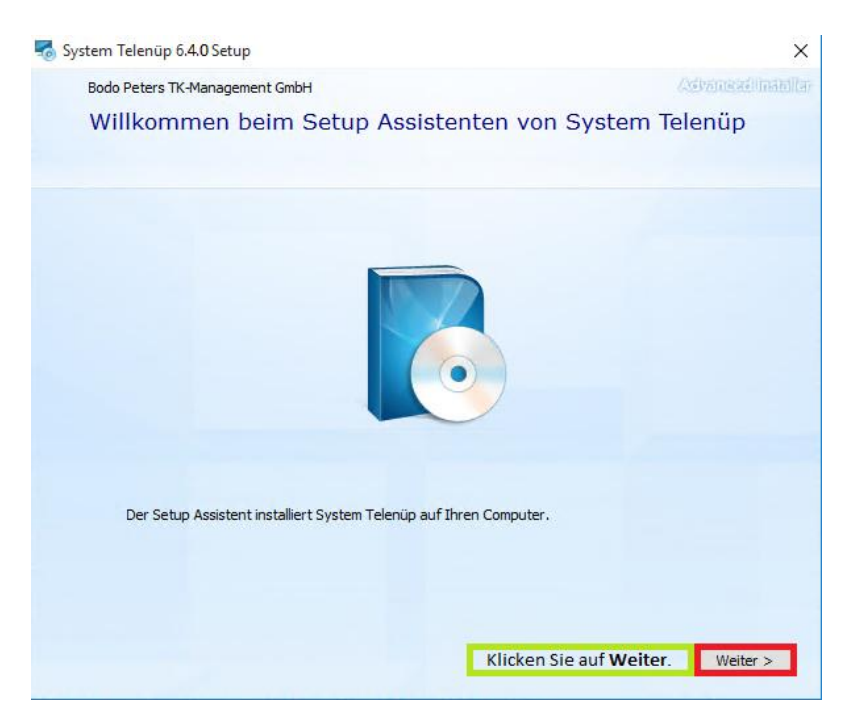

Im nächsten Fenster können Sie über die Schaltfläche **Installieren** der Produktaktualisierung zustimmen; andernfalls schließen Sie einfach das Fenster. Für das Update wird einige Zeit benötigt.

| 🌄 System Telenüp 6.4.0 Setup                                                                                                    | ×            |
|----------------------------------------------------------------------------------------------------|--------------|
| (Advanced)                                                                                                    | (स्वितिस्व   |
| Die Installation von System Telenüp starten                                                                                                |              |
|                                                                                                    |              |
| Klicken Sie auf "Installieren" um die Produktaktualisierung zu starten. Um den Setup Assistent zu<br>beenden, klicken Sie auf "Schließen". |              |
|                                                                                                    |              |
|                                                                                                    |              |
|                                                                                                    |              |
|                                                                                                    |              |
| Klicken Sie auf Weit<br>< Zurück Installie                                                                                                 | ter.<br>eren |

| System Telenüp 6.4.0 | Setup                                                 | ×                 |
|----------------------|-------------------------------------------------------|-------------------|
|                      |                                                       | Advantacionatella |
|                      |                                                       |                   |
|                      | System Telenüp wurde erfolgreich installiert.         |                   |
|                      | Schließen                                             |                   |
|                      | Klicken Sie auf <b>Schließen</b> , um das Update zu b | eenden.           |
|                      |                                                       |                   |
|                      |                                                       |                   |

Damit alle Änderungen aktiv werden, müssen Sie den Rechner neu starten. Dies kann entweder über die Abfrage erfolgen, oder aber zu einem späteren Zeitpunkt manuell. Soll das Update jetzt nicht gestartet werden, müssen Sie das System-Telenüp-Fenster manuell schließen.

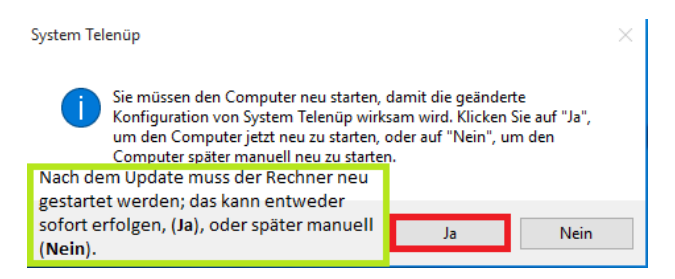

# Nachträgliche Installation von Komponenten

Um weitere Komponenten zu installieren, starten Sie wieder die **Bodo-Peters-CD** und wählen **System Telenüp** aus.

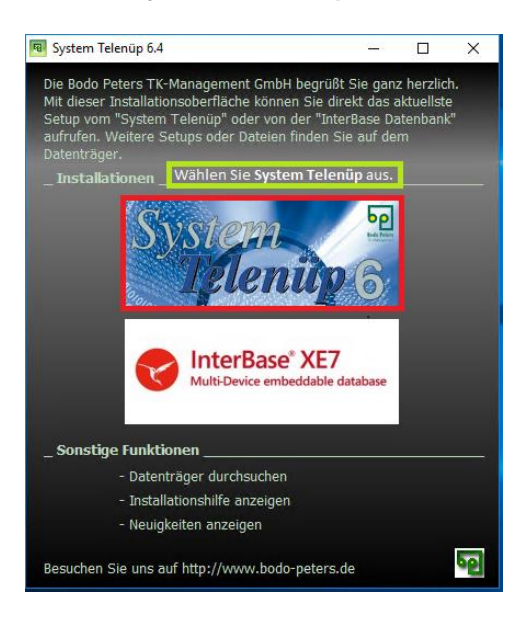

Im Willkommensfenster klicken Sie wie gewohnt auf Weiter.

Im nächsten Fenster wählen Sie Funktion hinzufügen oder entfernen.

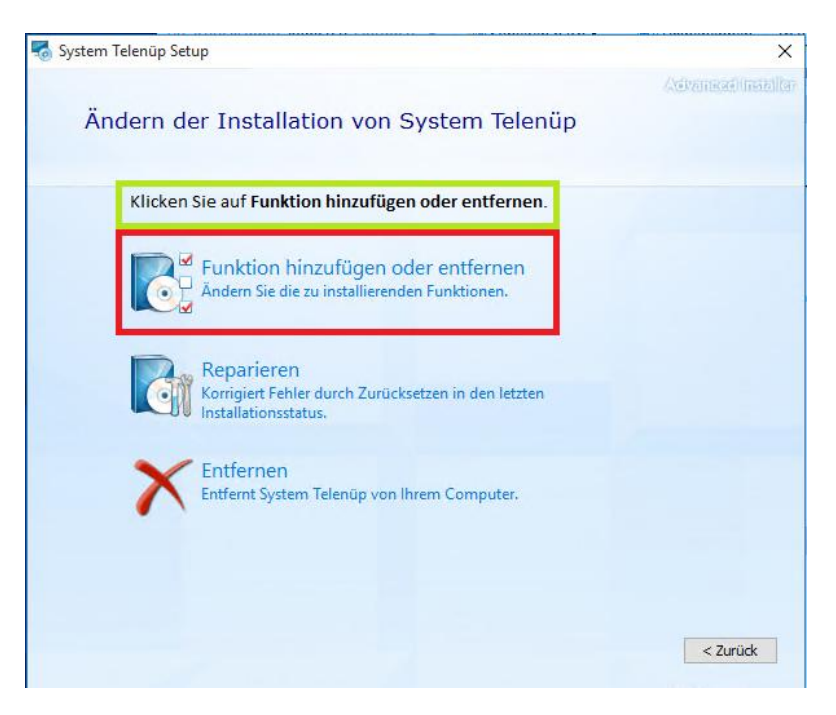

Wieder haben Sie das Auswahlfenster der Komponenten vor sich und können entscheiden, welche **Komponenten** installiert werden sollen. Sie können auch **bestehende Komponenten deinstallieren**, falls Sie diese nicht mehr im Einsatz haben. Bestätigen Sie die Wahl mit **Weiter**.

| - | Benutzerde                                                                                                    | efinierte Ins                                                                           | stallation          |                   |               | Alexandra di Ind |
|---|----------------------------------------------------------------------------------------------------|-----------------------------------------------------------------------------------------|---------------------|-------------------|---------------|------------------|
|   | Wählen Sie di                                                                                                    | e Komponenten                                                                           | die Sie <b>hinz</b> | ufügen ode        | r entfernen m | öchten.          |
|   | Entscheiden Sie, we                                                                                                    | lche Funktionen von                                                                     | ı System Telenüş    | o installiert wer | den sollen    |                  |
|   | Image: Server       Image: Server       Image: Server | estandteile<br>Anbieterdaten<br>erna Professional<br>Send<br>Silling<br>M<br>erkom<br>S |                     |                   |               |                  |
|   | Volume 🔺                                                                                                    | Speicher                                                                                | Vorhanden           | Benötigt          | Differenz     |                  |
|   | Nicht verwende                                                                                                    | te Laufwerke                                                                            |                     |                   |               |                  |
|   | " C:                                                                                                    | 99 GB                                                                                   | 21 GB               | 0 KB              | 21 GB         |                  |
|   |                                                                                                    |                                                                                         |                     |                   |               |                  |

Im nächsten Fenster können Sie für die **neuen Komponenten** die **Ports** bestimmen. Außerdem lässt sich angeben, ob die Verbindungen **verschlüsselt** werden sollen. Wieder können Sie entscheiden, ob die Ports in der **Firewall** automatisch eingestellt werden sollen. Klicken Sie anschließend auf **Weiter**.

|                     |                                                                                                    |                                                                                                    | the state of the state of the state of the |
|---------------------|----------------------------------------------------------------------------------------------------|----------------------------------------------------------------------------------------------------|--------------------------------------------|
|                     | verwendeter<br>Dienst-/Programmport                                                                             | Verschi<br>Datenban                                                                                                    | isselung der<br>kverbindung                |
| Netzwerk Dienst     | 6000                                                                                                    |                                                                                                    |                                            |
| Modul Dienst        | 6001                                                                                                    |                                                                                                    |                                            |
| Serververarbeitung  | 6720                                                                                                    |                                                                                                    |                                            |
| Systempflege        | 6721                                                                                                    | nein                                                                                                    | ~                                          |
| Dorena Professional | 6723                                                                                                    | nein                                                                                                    |                                            |
| FileSend            | 6731                                                                                                    | nein                                                                                                    | ~                                          |
| ReBilling           | 6700                                                                                                    | nein                                                                                                    |                                            |
| PAM                 | 6732                                                                                                    | nein                                                                                                    |                                            |
| Interkom            | 6724                                                                                                    | nein                                                                                                    | ~                                          |
| AMS                 | 6730                                                                                                    | nein                                                                                                    | 4                                          |
| InterBase           | 3050                                                                                                    |                                                                                                    |                                            |
|                     | Alterna and a second and a second and a second and a second and a second and a second and a second and a second | and the second second se |                                            |

Bestätigen Sie Ihre Angaben, indem Sie die Schaltfläche Installieren wählen.

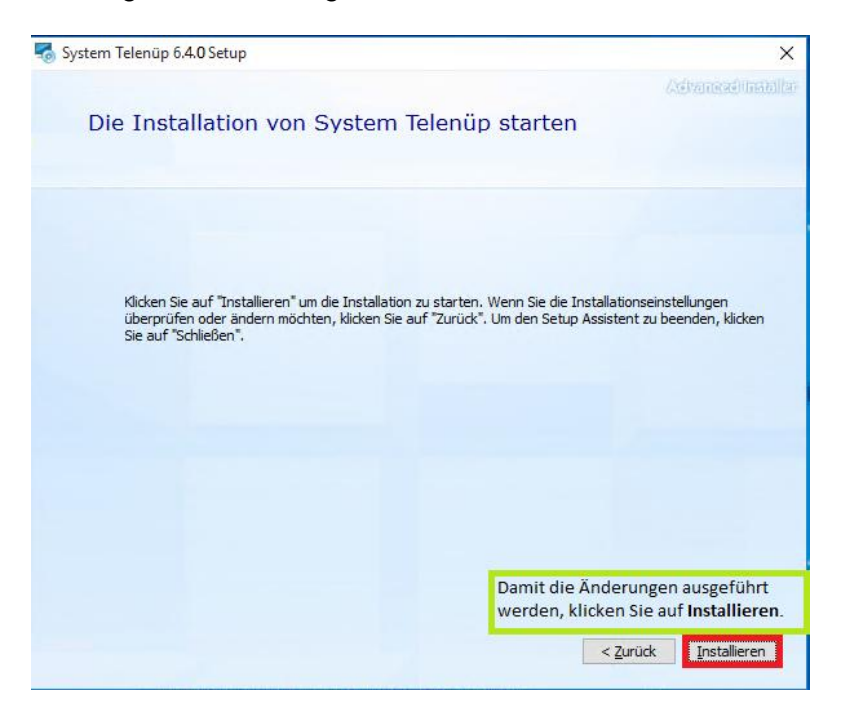

Wenn die Konfigurationen abgeschlossen sind, verlassen Sie den Assistenten über **Schließen**. Abhängig von den gewählten Komponenten kann ein **Neustart** des Rechners erforderlich sein.

| ጜ System Telenüp 6.4.0 S | etup                                                                   | ×                  |
|--------------------------|------------------------------------------------------------------------|--------------------|
|                          | System Telenüp wurde erfolgreich konfiguriert.                         | Advanced installer |
|                          | Klicken Sie zum Beenden des Vorgangs auf <b>Schließen</b><br>Schließen |                    |

# Reparieren von System Telenüp

Bei einigen Problemen kann ein Reparieren hilfreich sein. Um die **Reparatur** zu starten, legen Sie wieder die **Bodo-Peters-CD** ein und wählen **System Telenüp**.

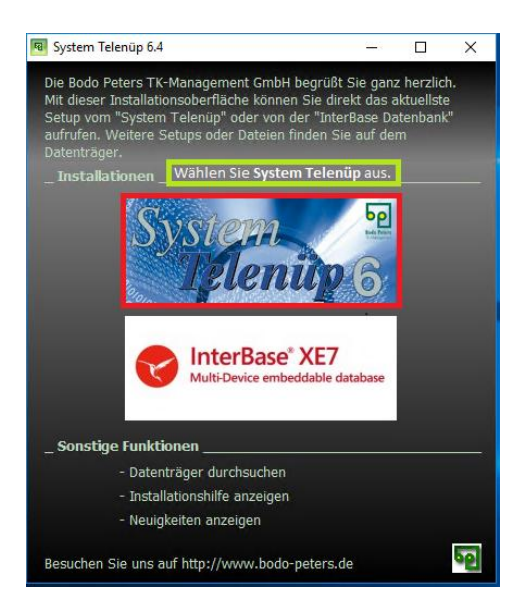

Klicken Sie im Willkommensfenster wie gewohnt auf Weiter.

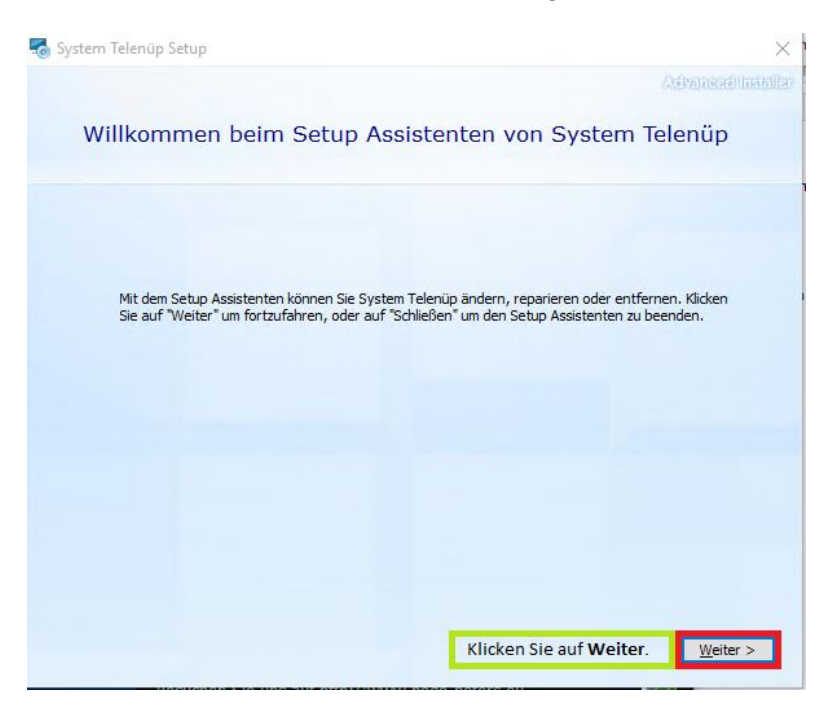

Im nächsten Fenster wählen Sie Reparieren.

| 👼 System Telenüp Setup                                                                    | ×                                   |
|-------------------------------------------------------------------------------------------|-------------------------------------|
|                                                                                           | Advanced matellar                   |
| Ändern der Installation von System Telenü                                                 | р                                   |
| Funktion hinzufügen oder entfernen<br>Ändern Sie die zu installierenden Funktionen.       |                                     |
| Reparieren<br>Korrigiert Fehler durch Zurücksetzen in den letzten<br>Installationsstatus. | Klicken Sie auf <b>Reparieren</b> . |
| Entfernen<br>Entfernt System Telenüp von Ihrem Computer.                                  |                                     |
|                                                                                           | < Zurück                            |

Im folgenden Fenster müssen Sie der Reparatur noch einmal über die Schaltfläche **Reparieren** zustimmen.

| 😽 System Telenüp 6.4.0 Setup                                                                              | ×                                                                                                    |
|----------------------------------------------------------------------------------------------------|----------------------------------------------------------------------------------------------------|
|                                                                                                    | AdvancedInatallar                                                                                              |
| Die Reparatur von System T                                                                                | elenüp starten                                                                                                 |
|                                                                                                    |                                                                                                    |
|                                                                                                    |                                                                                                    |
|                                                                                                    |                                                                                                    |
| Klicken Sie auf "Reparieren" um die Reparat<br>ändern möchten, klicken Sie auf "Zurück". U<br>"Schlinßen" | ur zu starten. Wenn Sie die Einstellungen überprüfen oder<br>m den Setup Assistent zu beenden, klicken Sie auf |
| Schlieben .                                                                                               |                                                                                                    |
|                                                                                                    |                                                                                                    |
|                                                                                                    |                                                                                                    |
|                                                                                                    |                                                                                                    |
|                                                                                                    |                                                                                                    |
|                                                                                                    |                                                                                                    |
|                                                                                                    |                                                                                                    |
|                                                                                                    | Bestätigen Sie den Vorgang durch Reparieren.                                                                   |
|                                                                                                    | < Zurück Reparieren                                                                                            |
|                                                                                                    |                                                                                                    |

Ist die Reparatur durchlaufen, klicken Sie auf Schließen.

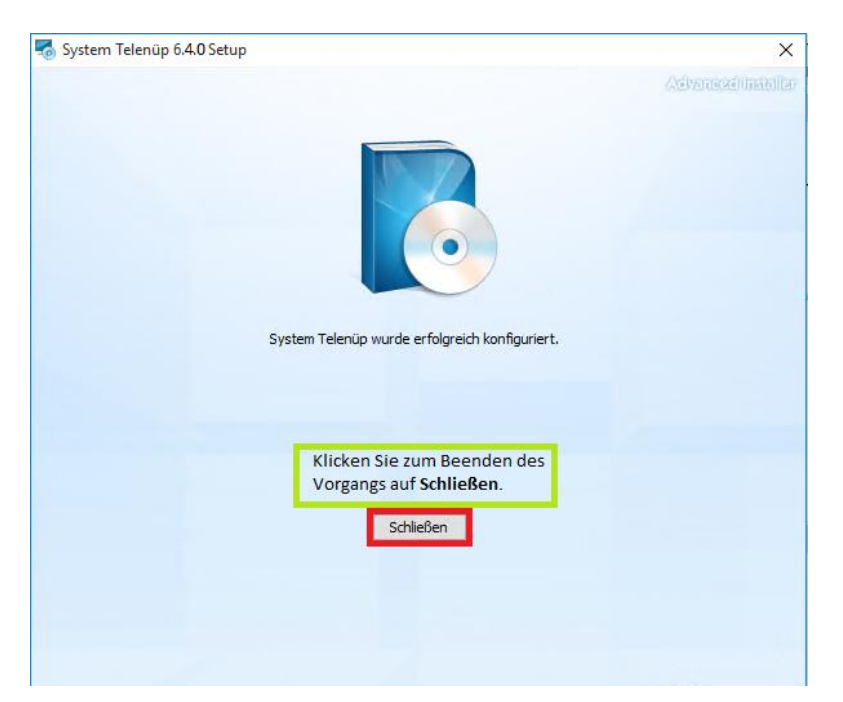

# Deinstallation von System Telenüp

Für die Deinstallation von System Telenüp gibt es zwei Möglichkeiten:

### Möglichkeit 1

Starten Sie wie gewohnt die Installations-CD und wählen System Telenüp.

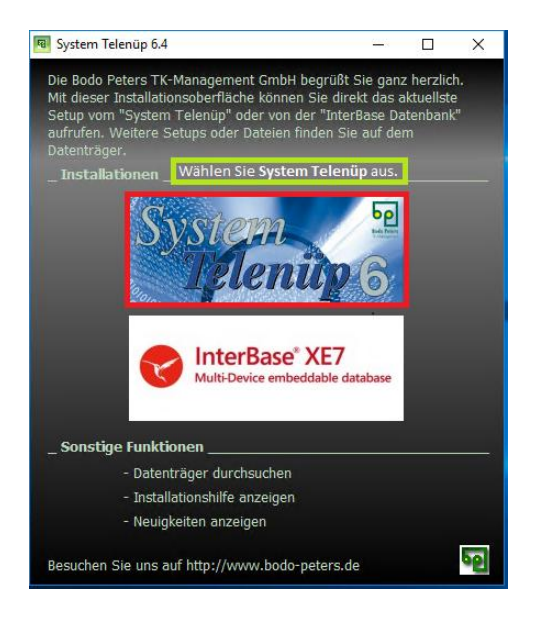

| System Telenüp Setup                                                                                                    | ×   |
|----------------------------------------------------------------------------------------------------|-----|
|                                                                                                    | la) |
| Willkommen beim Setup Assistenten von System Telenüp                                                                                                    |     |
|                                                                                                    |     |
|                                                                                                    |     |
| Mit dem Setup Assistenten können Sie System Telenip ändern, reparieren oder entfernen. Klicken<br>Sie auf "Weiter" um fortzufahren, oder auf "Schließen" um den Setup Assistenten zu beenden. | -   |
|                                                                                                    |     |
|                                                                                                    |     |
|                                                                                                    |     |
|                                                                                                    |     |
|                                                                                                    |     |
| Klicken Sie auf Weiter. Weiter >                                                                                                    |     |

Im nächsten Fenster befindet sich unten der Punkt Entfernen.

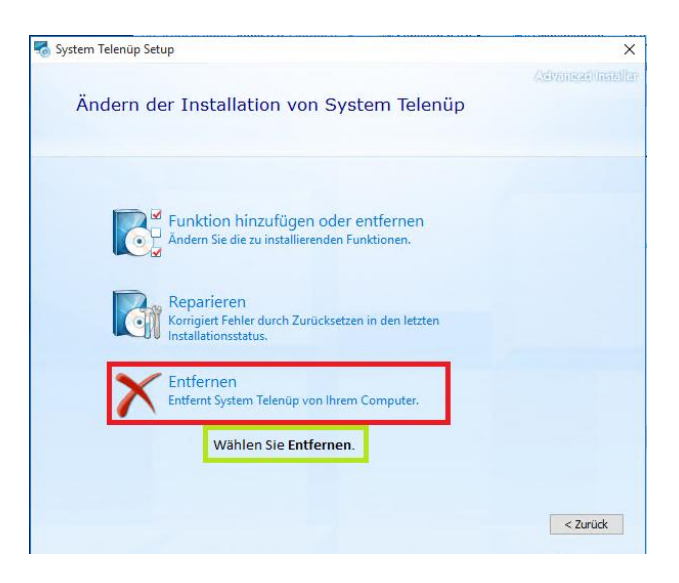

Wenn Sie **Entfernen** wählen, müssen Sie in dem dann angezeigten Fenster den Vorgang noch einmal über die Schaltfläche **Entfernen** bestätigen.

| 🌄 System Telenüp Setup                                                                                              | ×                                                                                                    |
|----------------------------------------------------------------------------------------------------|----------------------------------------------------------------------------------------------------|
|                                                                                                    |                                                                                                    |
| Das Entfernen von Syste                                                                                             | em Telenüp starten                                                                                                    |
|                                                                                                    |                                                                                                    |
|                                                                                                    |                                                                                                    |
|                                                                                                    |                                                                                                    |
| Klicken Sie auf "Entfernen", um Syste<br>das Programm nicht mehr verwendet<br>möchten, klicken Sie auf "Zurück". Um | m Telenüp von Ihrem Computer zu entfernen. Anschließend kann<br>werden. Wenn Sie die Einstellungen überprüfen oder ändern<br>den Setup Assistent zu beenden, klicken Sie auf "Schließen". |
|                                                                                                    |                                                                                                    |
|                                                                                                    |                                                                                                    |
|                                                                                                    |                                                                                                    |
|                                                                                                    |                                                                                                    |
|                                                                                                    |                                                                                                    |
|                                                                                                    | Um den Vorgang zu bestätigen, klicken Sie auf die<br>Schaltfläche <b>Entfernen</b> .                                                                                                    |
|                                                                                                    | < Zurück Entfernen                                                                                                    |

Nach kurzer Zeit erscheint ein Fenster, das über Schließen verlassen werden kann.

| n System Telenüp 6.4.0 Setup                                             | ×                 |
|--------------------------------------------------------------------------|-------------------|
|                                                                          | Adranesdinstallar |
| System Telenüp wurde erfolgreich konfiguriert.                           |                   |
| Klicken Sie au <b>f Schließen</b> , um<br>die Deinstallation zu beenden. |                   |
|                                                                          |                   |

Schließen Sie das System-Telenüp-Fenster.

#### Möglichkeit 2

Rufen Sie in der **Systemsteuerung** den Punkt **Programme und Funktionen** auf und markieren dort den Eintrag **System Telenüp**. Zur Deinstallation wählen Sie den Pop-Up-Menüpunkt **Deinstallieren** (aufrufbar über einen Rechtsklick). Bestätigen Sie die Abfrage, ob Sie wirklich die Programme entfernen möchten. Kurz danach ist die Deinstallation abgeschlossen.

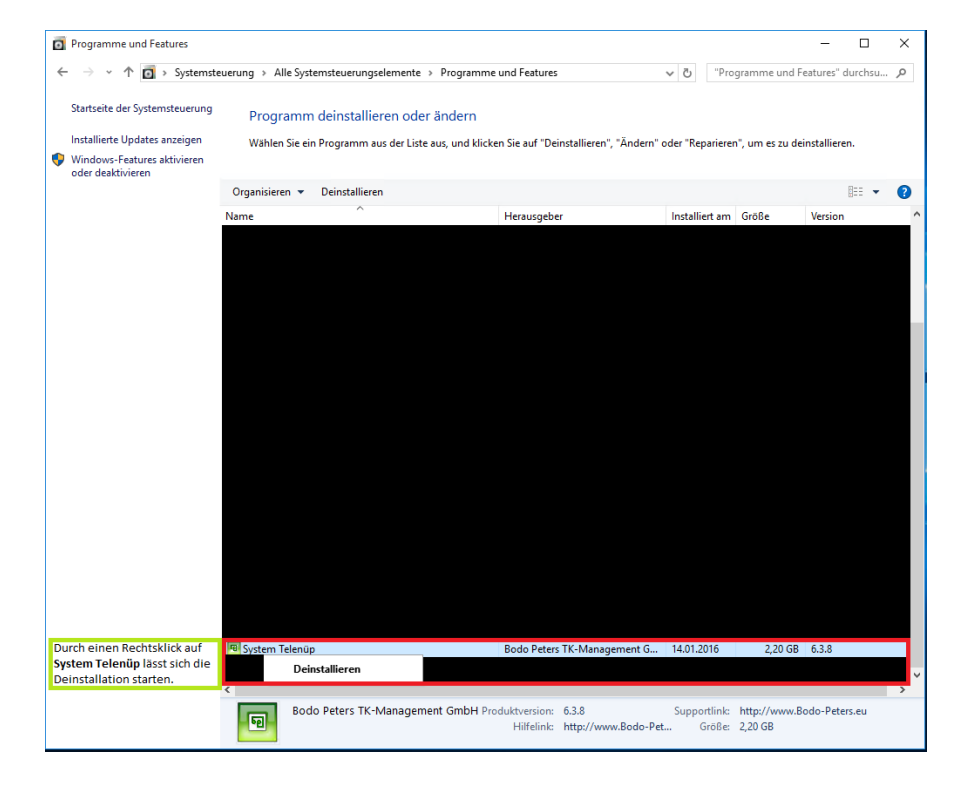

### Verschlüsselung

Sie können sowohl Ihre Datenbank als auch Ihre Datenbankverbindung verschlüsseln.

#### Verschlüsselung der Datenbank

Für die Datenbankverschlüsselung benötigen Sie eine Datenbank, die über **Restore** zurückgelesen wurde. Wenn Ihre Datenbank dieses Kriterium erfüllt, öffnen Sie Ihre **bpibservice.exe** unter **Bodo Peters\bpSystem**. In dem sich öffnenden Fenster klicken Sie auf **Verbinden**, um eine Verbindung zur Datenbank herzustellen. Sollte sich die Datenbank auf einem anderen Server befinden, muss dies unter **Adresse / Hostname** angegeben werden. Ist die Verbindung zur Datenbank hergestellt, wechseln Sie auf den Reiter **Nutzer**.

| 📲 BP - IBService                                                                          |                                         |   | _ | × |
|-------------------------------------------------------------------------------------------|-----------------------------------------|---|---|---|
| Server Nutzer Klicken Sie anschließe                                                      | end auf den Reiter <b>Nutzer</b> .      |   |   |   |
| Adresse / Hostname:                                                                       |                                         |   |   |   |
| Verbinden Trennen                                                                         | Hilfe                                   |   |   |   |
| Klicken Sie auf <b>Verbinden</b> . Sollte di<br>Sie eine passende <b>Netzwerkadress</b> e | es nicht funktionieren, geber<br>e ein. | n |   | ~ |
|                                                                                           |                                         |   |   |   |
|                                                                                           |                                         |   |   |   |
|                                                                                           |                                         |   |   |   |
|                                                                                           |                                         |   |   |   |

Hier sehen Sie als dritte Schaltfläche **DB verschlüsseln**. Wenn Sie diese anklicken, wird die Datenbank verschlüsselt. Ist die Verschlüsselung beendet, kann das Fenster geschlossen werden. Ob die **Verschlüsselung** funktioniert, erkennen Sie an einem gelben Schild unten links in jedem System-Telenüp-Programm.

| 📲 BP - IBService                                           |  | × |
|------------------------------------------------------------|--|---|
| Server Nutzer                                              |  |   |
| Anzeigen<br>BP Nutzer                                      |  | ^ |
| DB verschlüsseln Klicken Sie auf <b>DB verschlüsseln</b> . |  |   |
| ULT SOLUT                                                  |  |   |
|                                                            |  |   |
| Fortschritt:                                               |  |   |
|                                                            |  |   |

Um Ihre Datenbank wieder zu entschlüsseln, rufen Sie erneut **bpibservice.exe** auf und klicken im Reiter **Nutzer** auf **DB entschlüsseln**.

| 📲 BP - IBService |                                   | _ | × |
|------------------|-----------------------------------|---|---|
| Server Nutzer    |                                   |   |   |
| Anzeigen         |                                   |   | ^ |
| BP Nutzer        |                                   |   |   |
| DB entschlüsseln | Klicken Sie auf DB entschlüsseln. |   |   |
| SEP setzen       |                                   |   |   |
|                  |                                   |   |   |
|                  |                                   |   |   |
|                  |                                   |   | ~ |
|                  | Fortschritt:                      |   |   |
|                  |                                   |   |   |

#### Verschlüsselung der Verbindung

Möchten Sie die **Verbindung** zu Ihrer Datenbank verschlüsseln, können Sie dies gleich während der Telenüp-Installation in den **Verbindungsangaben** oder den **Verbindungsdetails** angeben. Sie können auch einstellen, ob die Verbindung nur wenn möglich verschlüsselt werden soll oder ob eine Verschlüsselung der Verbindung nur bei bestimmten Programmen erfolgen soll.

#### Verbindungsangaben:

| Host-Name            |                                      |                                                                                               |
|----------------------|--------------------------------------|-----------------------------------------------------------------------------------------------|
|                      |                                      | Die Angaben beziehen sich auf den Rechner,<br>auf dem die Datenbank (bpsystem.ib)             |
| Verzeichnis          | C:\Program Files (x86)\Bodo Peters\D | installiert ist.                                                                              |
| nformation zu Bodo F | Peters Diensten                      |                                                                                               |
| Host-Name            |                                      | Die Angabe bezieht sich auf den Rechner, auf<br>dem die Bodo Peters Dienste installiert sind. |

#### Verbindungsdetails:

| Geben Sie Vert      | oindungsdetails a                   | Hier könner<br>für jedes Pro<br>angeben. | ı Sie die Verschli<br>ogramm <b>individ</b> u |
|---------------------|-------------------------------------|------------------------------------------|-----------------------------------------------|
|                     | verwendeter<br>Dienst-/Programmport | Versch<br>Datenba                        | ilüsselung der<br>nkverbindung                |
| Netzwerk Dienst     | 6000                                |                                          |                                               |
| Modul Dienst        | 6001                                |                                          |                                               |
| Serververarbeitung  | 6720                                |                                          |                                               |
| Systempflege        | 6721                                | ja                                       | ~                                             |
| Dorena Professional | 6723                                | ja                                       | ~                                             |
| FileSend            | 6731                                | ja                                       | ~                                             |
| ReBilling           | 6700                                | ja                                       | ~                                             |
| PAM                 | 6732                                | ja                                       | ~                                             |
| Interkom            | 6724                                | ja                                       | ~                                             |
| AMS                 | 6730                                | ja                                       | ~                                             |
| InterBase           | 3050                                |                                          |                                               |

Wenn Sie sich später für eine Verschlüsselung Ihrer Datenbank-Verbindung entscheiden, können Sie dies auch noch nach der Installation vornehmen. In dem Programm, in dem verschlüsselt werden soll, finden Sie unter Extras=>Programmverwaltung=> Rechnereinstellungen, Reiter Netzwerkübertragung die gleichen Optionen wie in der Installation. Nach Auswahl der zu verschlüsselnden Verbindung müssen Sie die Wahl mit OK bestätigen.

| the Rechnereinstellungen                                                                                        |                   |
|----------------------------------------------------------------------------------------------------|-------------------|
| Pfade Design Netzwerkübertragung                                                                                |                   |
| -Verschlüsselung der Datenbankverbindung<br>Verbindungsaufbau verschlüsselt                                     | ~                 |
| Dieses Fenster sieht bei allen Programmen gleich aus;<br>die gleichen Auswahlmöglichkeiten wie bei der Installa | ie haben<br>tion. |
|                                                                                                    |                   |
|                                                                                                    |                   |
|                                                                                                    |                   |
|                                                                                                    |                   |
| Anschließend müssen Sie Ihre Wahl mit <b>OK</b> bestätigen.                                                     |                   |
| QK <u>Å</u> bbrechen <u>Ŭ</u> bernehmen <u>H</u> i                                                              | lfe               |

Damit die Verbindung wirklich verschlüsselt wird, ist noch eine Änderung an der InterBase-Installation erforderlich. Im Ordner **Embarcadero\InterBase\gds\_db\secure\server** müssen Sie die **ibss\_config** konfigurieren bzw. so erstellen, dass Sie in etwa folgendermaßen aussieht:

| ibss_config - Editor                                                                                                    |
|----------------------------------------------------------------------------------------------------|
| Datei Bearbeiten Format Ansicht ?                                                                                                    |
| IBSSL_SERVER_PORT_NO=3065                                                                                                    |
| IBSSL_SERVER_HOST_NAME=Rechnername                                                                                                    |
| IBSSL_SERVER_CERTFILE=C:\Program Files (x86)\Bodo Peters\server\ibserver.pem                                                                   |
| IBSSL_SERVER_PASSPHRASE=serverkey                                                                                                    |
| <pre>IBSSL_SERVER_CAFILE=C:\Program Files (x86)\Bodo Peters\allgemeine dateien\ibserverCAfile.pem</pre>                                        |
| Wenn Sie System Telenüp im Standardpfad installiert haben, können Sie bei IBSSL_SERVER_CERTFILE und IBSSL_SERVER_CAFILE diese Pfade eintragen. |

Eine aktive **Verschlüsselung** erkennen Sie am grünen Schild unten links in jedem Telenüp-Programm.

*Hinweis:* Achten Sie darauf, dass bei IBSSL\_SERVER\_HOST\_NAME **nicht** die 127.0.0.1 eingegeben wird. Auch darf die 127.0.0.1 **nicht** in den Telenüp-Inis stehen. Starten Sie nach der Verschlüsselung Ihre InterBase-Dienste neu. Danach müssen Sie ggf. die Telenüp-Programme neu starten.

*Tipp:* Im korrekten InterBase-Verzeichnis befindet sich im Ordner gds\_db die aktuellste Log-Datei.